Ministère de l'Agriculture et de l'Alimentation

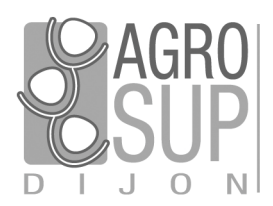

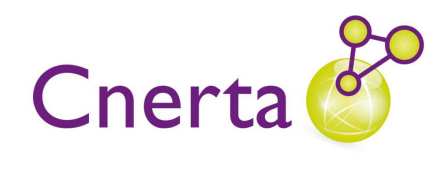

Service CNERTA - DATA Développements et Assistance pour l'enseignement Technique Agricole 26, bd Docteur-Petitjean Bât. Grands Champs BP 87999 21079 Dijon cedex Tél. 03 80 77 24 00 http://cnerta-support.fr/

# Logiciels de Gestion Administrative

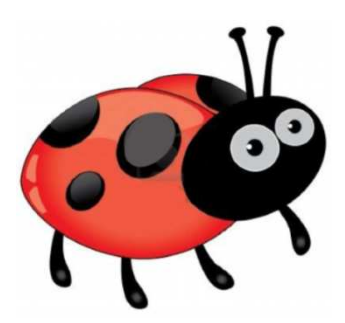

# Manuel de Formation COCWINELLE Agent Comptable Prélèvements Automatiques v6.33

# Table des matières

| I.   |     | Présentation Générale                                                                                               | 4  |
|------|-----|----------------------------------------------------------------------------------------------------|----|
| 1    |     | Cocwinelle                                                                                                    | 4  |
| 2    | •   | Présentation des symboles utilisés dans ce document                                                                 | 4  |
| З    |     | Structure de l'application                                                                                          | 5  |
| II.  |     | Mise en place                                                                                                    | 6  |
| 1    |     | Contexte                                                                                                    | 6  |
| 2    |     | Interface Libellule – Cocwinelle                                                                                    | 6  |
| 3    |     | Fiche établissement                                                                                                 | 7  |
| 4    | •   | Mise aux normes SEPA                                                                                                | 8  |
| 5    | •   | Banque de France                                                                                                    | 8  |
| е    | •   | Le paramétrage par défaut                                                                                           | 9  |
| III. |     | Le mandat de prélèvement                                                                                            | 11 |
| 1    |     | Les mandats de prélèvements non utilisés dans un échéancier                                                         | 11 |
|      | 1.1 | 1. Création d'un mandat de prélèvement                                                                              | 11 |
|      | 1.2 | 2. Modification d'un mandat de prélèvement non utilisé                                                              | 12 |
|      | 1.3 | 3. Suppression d'un mandat de prélèvement non utilisé                                                               | 13 |
| 2    | •   | Le mandat de prélèvement utilisé ou refusé                                                                          | 13 |
| 3    |     | Les mandats de prélèvements de Libellule                                                                            | 14 |
|      | 3.1 | 1. Intégration des mandats de prélèvements Libellule                                                                | 14 |
|      | 3.2 | 2. Refuser un mandat de prélèvement Libellule                                                                       | 15 |
|      | 3.3 | 3. Modifier un mandat de prélèvement Libellule                                                                      | 15 |
| 4    | •   | Fiches tiers                                                                                                    | 16 |
|      | 4.1 | 1. Les autorisations de prélèvement venant de Libellule                                                             | 16 |
|      | 4.2 | 2. Les mandats de prélèvements validés de Cocwinelle                                                                | 16 |
| IV.  |     | L'échéancier de prélèvement - Présentation                                                                          | 17 |
| 1    | •   | Onglet Echéancier de prélèvement                                                                                    | 18 |
| 2    | •   | Onglet Historique de l'échéancier                                                                                   | 19 |
| v.   |     | L'échéancier de prélèvement - Manipulations                                                                         | 20 |
| 1    |     | Création d'un échéancier                                                                                            | 20 |
| 2    |     | Modification d'un échéancier de prélèvement                                                                         | 21 |
|      | 2.1 | 1. Modification d'un montant d'une échéance                                                                         | 22 |
|      | 2.2 | 2. Suppression d'une échéance                                                                                       | 22 |
|      | 2.3 | 3. Modification du montant final d'un échéancier en cours                                                           | 23 |
|      | 2.4 | 4. Modification de la référence bancaire                                                                            | 23 |
|      | 2.5 | 5. Tiers et titres associés à un échéancier                                                                         | 24 |
|      | 2.6 | 6. Modification de la date de rejet                                                                                 | 25 |
| 3    | •   | Contrôles sur un échéancier                                                                                         | 25 |
| 4    |     | Régularisation de l'échéancier                                                                                      | 26 |
|      | 4.1 | 1. Fonctionnement de la régularisation                                                                              | 26 |
|      | 4.2 | <ol> <li>Echéancier avec titre en reste à recouvrer</li> <li>Échéancier avec titres totalement recouvrés</li> </ol> | 27 |
| -    | 4.3 | <ol> <li>Echeancier avec titles totalement recouvres</li> <li>Désilicities d'un échéensier</li> </ol>               | 2/ |
| 5    | •   | Kesiliation d'un echeancier                                                                                         | 28 |
| 6    | •   | Les echeanciers clóturés                                                                                            | 28 |

Manuel de formation Cocwinelle Agent Comptable / Prélèvement

| VI.   |     | Le recouvrement par prélèvement                                |    |
|-------|-----|----------------------------------------------------------------|----|
| 1.    |     | Consultation des échéances en attente                          | 31 |
| 2.    |     | Génération des recouvrements par prélèvement automatique       | 32 |
|       | 2.1 | I. Génération des recouvrements                                | 32 |
|       | 2.2 | 2. Échéanciers ayants des titres associés                      |    |
|       | 2.3 | 3. Enregistrement du recouvrement                              | 34 |
| 3.    |     | L'historique des recouvrements par prélèvement                 | 35 |
|       | 3.1 | . Annulation d'un recouvrement                                 | 35 |
|       | 3.2 | 2. Opération Comptable de Rectification                        |    |
| VII.  |     | Le prélèvement automatique                                     |    |
| 1.    |     | Émission du fichier de prélèvement automatique                 |    |
| 2.    |     | Consultation des fichiers de prélèvements émis                 | 40 |
| 3.    |     | Récapitulatifs                                                 | 41 |
| VIII. |     | Le rapprochement des écritures de recouvrement par prélèvement | 42 |
| 1.    |     | Onglet Sélection des écritures à rapprocher                    | 42 |
| 2.    |     | Onglet Écritures de rapprochement                              | 43 |
| IX.   |     | Exercice complémentaire                                        | 46 |
| х.    |     | Obtenir de l'aide                                              | 47 |
| 1.    |     | Utiliser l'aide en ligne                                       | 47 |
| 2.    |     | Contacter la maintenance                                       | 47 |
|       | 2.1 | l. La maintenance Cocwinelle                                   | 47 |
|       | 2.2 | 2. La maintenance technique                                    |    |
| 3.    |     | Déposer une demande sur la conférence Cocwinelle               | 48 |
| 4.    |     | Utiliser le site support du Cnerta                             | 48 |
| XI.   |     | Liste des exercices                                            | 49 |

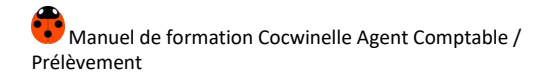

# I. Présentation Générale

## 1. Cocwinelle

**Cocwinelle** est le logiciel de comptabilité budgétaire de l'Enseignement Agricole Public. Il équipe plus de 1000 postes à travers 250 établissements. Il a été réalisé par le **CNERTA** qui en assure aussi le support.

Cocwinelle existe grâce à la collaboration de :

- La Comptabilité Publique,
- L'Inspection de l'Enseignement Agricole,
- Le CUC (Comité des Utilisateurs de Cocwinelle).

Le logiciel **Cocwinelle** stocke toutes vos informations dans une base de données.

#### 2. Présentation des symboles utilisés dans ce document

| 🗿 Fichier / Dépenses | Cette notation indique que la fonctionnalité est accessible<br>par l'icône à partir de la barre de menu OU par le menu<br>Fichier puis par le sous-menu Dépenses, |
|----------------------|----------------------------------------------------------------------------------------------------|
| * <b>*</b> *         | Cette icône propose une astuce à l'utilisateur,                                                                                                    |
| _ <u>0</u>           | Cette icône indique une information,                                                                                                    |
|                      | Cette icône signale un point important qu'il ne faut pas ignorer dans l'utilisation de Cocwinelle,                                                                |
|                      | Cette icône indique qu'il faut utiliser le clic droit de la souris,                                                                                               |
|                      | Cet encadré propose un emplacement destiné à la prise de<br>notes du lecteur.                                                                                     |

# 3. Structure de l'application

Le logiciel **Cocwinelle** propose la saisie des factures, des dépenses et des recettes selon le circuit de validation prévu par la règlementation. Il gère le suivi des prévisions budgétaires pour chaque centre constitutif ainsi que le contrôle de la consommation des crédits budgétaires.

Cocwinelle permet également l'édition du compte financier de l'établissement à chaque fin d'exercice comptable.

L'application est structurée en trois modules :

- Cocwinelle Centre 😨 : saisie des factures, du budget, ...
- Cocwinelle Ordonnateur 🚾 : validation des factures, du budget, ...
- Cocwinelle Agent comptable 🚾 : paiement, recouvrement, trésorerie, compte financier, ...

Toutes les fonctionnalités de ce logiciel sont regroupées dans différents modules différenciés par les icônes suivants :

| ٢          | Le module <i>Dépenses</i> concerne le traitement des écritures de mandat et de ses régularisations, des mises en paiement ainsi que l'émission des virements.                                                                                           |
|------------|----------------------------------------------------------------------------------------------------|
| <b></b>    | Le module <i>Recettes</i> concerne le traitement des titres de recettes et de ses régularisations, des recouvrements ainsi que la gestion des prélèvements automatiques.                                                                                |
| <b>₽</b>   | Le module Autres opérations concerne la gestion des opérations comptables et des émargements.                                                                                                    |
| 2.         | Le module <i>Début / Fin exercice</i> permet de démarrer un nouvel exercice, de reconduire, de saisir ou consulter la balance d'entrée, de gérer la clôture de fin d'exercice, de consulter ou donner le visa du budget et des décisions modificatives. |
| <b>6</b>   | Le module <i>Suivis</i> concerne les immobilisations, la consultation des comptes et de tous les états financiers.                                                                                                    |
| 2          | Le module <i>Données de référence</i> concerne la gestion des tiers et des nomenclatures comptables.                                                                                                    |
| 4          | Le module <i>Utilitaires</i> permet de gérer les paramètres de l'établissement (banque, compte par défaut, constantes)                                                                                                    |
|            | Le module Administration / communication est essentiellement utilisé par l'administrateur de la base. La seule option accessible par tous dans ce module concerne la gestion du mot de passe de l'utilisateur connecté.                                 |
| <b>₽</b> + | Permet de <i>Quitter</i> l'application.                                                                                                    |

Les modules et les options sont accessibles à la fois par les icônes, par la barre de menu, et par un clic droit sur la liste.

La touche [F9] permet d'afficher une liste de données pour sélection.

Cocwinelle peut s'exécuter sur une base de données fictive. Si vous voulez générer la base fictive, vous pouvez contacter le service de maintenance technique d'Eduter-Cnerta.

Il est cependant **impossible** sur cette base fictive de **tester les échanges Libellule - Cocwinelle** comme les autorisations de prélèvements.

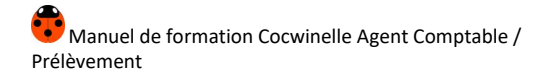

# II. Mise en place

## 1. Contexte

Lorsque vous voulez mettre en place le prélèvement automatique dans votre établissement, la TG peut vous fournir les documents papiers à envoyer aux familles pour leur demander de signer les mandats de prélèvements. Cocwinelle ne permet pas d'éditer ce document.

Le **mandat de prélèvement** n'est pas envoyé à la banque. Les informations sont envoyées dans le fichier de prélèvement, la référence du mandat de prélèvement étant décrite dans le fichier. Le mandat de prélèvement contient l'Identifiant Créancier SEPA (ICS) ainsi que la Référence Unique du Mandat (RUM).

Il existe deux types de fichier de prélèvement SEPA :

- Le type **FIRST** : le fichier est constitué de la première échéance de type SEPA des mandats de prélèvement à intégrer par la DDFIP,
- Le type **RECURRENT** : le fichier est constitué des échéances suivant l'échéance FIRST des mandats de prélèvement déjà intégrée par la DDFIP.

## 2. Interface Libellule – Cocwinelle

Pour les établissements utilisant Libellule, une communication est possible vers Cocwinelle. Pour cela, il faut activer les interfaces correspondantes.

C'est l'administrateur général de Cocwinelle Ordonnateur qui en a la charge.

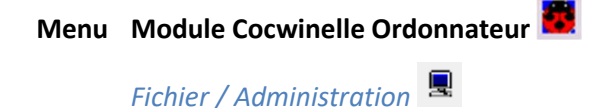

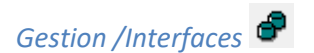

Les interfaces sont listées, par clic droit 🤎 sur la souris, passez l'interface « Prélèvement » à l'état activée :

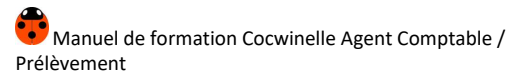

| 🐱 Liste des int | terface                          | s [                                   | - • •                       |
|-----------------|----------------------------------|---------------------------------------|-----------------------------|
| Interfac        | e                                | Etat                                  | Modifiable ?                |
| Libellule       |                                  | Activée                               | Oui                         |
| Prélèvement     |                                  | Activée                               | Oui                         |
|                 | Enreg<br>Impri<br>Impri<br>Rafra | jistrer<br>mer<br>mer fenêtr<br>ichir | Ctrl+S<br>Ctrl+P<br>e<br>F5 |
|                 | Atteir                           | ndre                                  | Ctrl+F                      |
|                 | Activ<br>Désa                    | er<br>ctiver                          |                             |

Une fois l'interface activée, les prélèvements automatiques se gèrent uniquement sur le **module Cocwinelle Agent Comptable**.

# 3. Fiche établissement

Menu Fichier / Utilitaires

# Paramètres / Fiche établissement 🏛

La fiche établissement est accessible par l'ordonnateur et par l'agent comptable. Chacun peut modifier les informations qui le concernent.

L'agent comptable peut mettre à jour :

- Virement et prélèvement SEPA O/N :
  - SEPA O/N coché, les virements en mode SEPA sont activés : sélectionnez une banque contenant les données nécessaires aux virements SEPA (Zone Identifiants SEPA renseignée),
  - SEPA O/N coché, les prélèvements en mode SEPA sont activés : le système demande de sélectionner une banque contenant les données nécessaires aux prélèvements SEPA (ICS renseigné),
  - La banque par défaut de l'établissement :
    - Si la case SEPA O/N est cochée, seules les banques ayant les données nécessaires aux virements SEPA (BIC, IBAN et Codique) sont proposées dans la liste, les prélèvements SEPA peuvent être activés,
    - Si la case SEPA O/N est décochée, seules les banques ayant les données nécessaires aux virements NON SEPA (IC, Compte BDF et Guichet DBF) sont proposées. Les prélèvements SEPA ne sont pas autorisés,
  - Le nom de l'agent comptable et sa date de début de fonction pour l'exercice en cours,
  - Télétransmission ou Disquette :
    - **T (Télétransmis)** : Vous faites vos virements magnétiques par Télétransmission (intranet du trésor), c'est-à-dire que vous envoyez le contenu du fichier via Magellan,
    - **D** (Disquette) : Vous faites vos virements magnétiques par fichier, c'est à dire que vous envoyez ce fichier à la TG.

| 0              |                                |                      | Providela                                                                   |
|----------------|--------------------------------|----------------------|-----------------------------------------------------------------------------|
| Coordonnees    | EPLEFPA de DIJON               |                      | Proprietes<br>Type: E. P. Local                                             |
| Adresse        | 50 houlevard de Dijon          |                      |                                                                             |
| Adresse        |                                |                      | Nomenci M9.9/M9.10                                                          |
|                |                                |                      | Nomenci. Ma.ama. 10                                                         |
| Dede postal    |                                | The second set       | Identifiants                                                                |
| Telephone      | 21000 VIIIe DIJON CEDEX        | prélèvement SEPA     | Silet 12345078901234                                                        |
| Telephone      | 03 80 77 24 00 Telecopie 03    | sont cochés          |                                                                             |
| E_mail         | EPLEFPA.de.DIJON@educagri.fr   |                      | TVA Eur FR1234567890                                                        |
| Banque par o   | défaut                         | Virement Prélèvement | Identifiants SEPA                                                           |
| 3 DDFIP        |                                | SEPA V SEPA V        | IBAN FR76 1111 1111 1111 1111 1111 148                                      |
| Rib 11111 1111 | 11 1111111111 48               | T (D Disquette )     | BIC AAAAFRP1XXX Codique 021000                                              |
| IC A999        | Cpte BDF 1234567 Guichet 12345 | (T-Télétransmis)     | ICS (Prélèv. SEPA) FRXXZZZ123456                                            |
|                |                                | Vou                  | us pouvez ajouter un nouvel agent comptable.<br>Ne jamais en supprimer un ! |
| ébut fonction  | Nom de l'ORDONNATEUR PRINCIPAL | Code Début fonc      | tion Nom de l'AGENT COMP dLE Code                                           |
| 01/01/2016     | Dominique (M.)                 | 601 660 01/01/20     | 16 Lionel (M.) 600 731                                                      |
|                |                                |                      |                                                                             |
|                |                                |                      |                                                                             |
|                |                                |                      |                                                                             |

Les données obligatoires de la banque par défaut pour les prélèvements SEPA sont : BIC, IBAN, Codique TG, Département TG et ICS.

#### 4. Mise aux normes SEPA

Menu Fichier / Recettes 😊

#### Recettes / Autorisations/Mandats de prélèvement, Mise aux Normes SEPA

La procédure de mise aux normes SEPA se lance manuellement dans le module Cocwinelle Agent Comptable. Cette procédure vérifie les références bancaires et convertit tous les RIB Français de Cocwinelle mais aussi de Libellule à la norme BIC/IBAN.

Cette procédure ne s'effectue qu'une seule fois. Elle a été réalisée à la mise en place des prélèvements SEPA dans Cocwinelle (version 6.06).

#### 5. Banque de France

Menu Fichier / Recettes 🙂

#### Recettes / Prélèvement automatique, Calendrier BDF

Pour effectuer des virements magnétiques ou des prélèvements, il est nécessaire d'avoir au préalable renseigné les jours de fermeture de la Banque de France.

Cette opération est à effectuer **une fois par an**, en début d'année, selon les dates délivrées par la Banque de France.

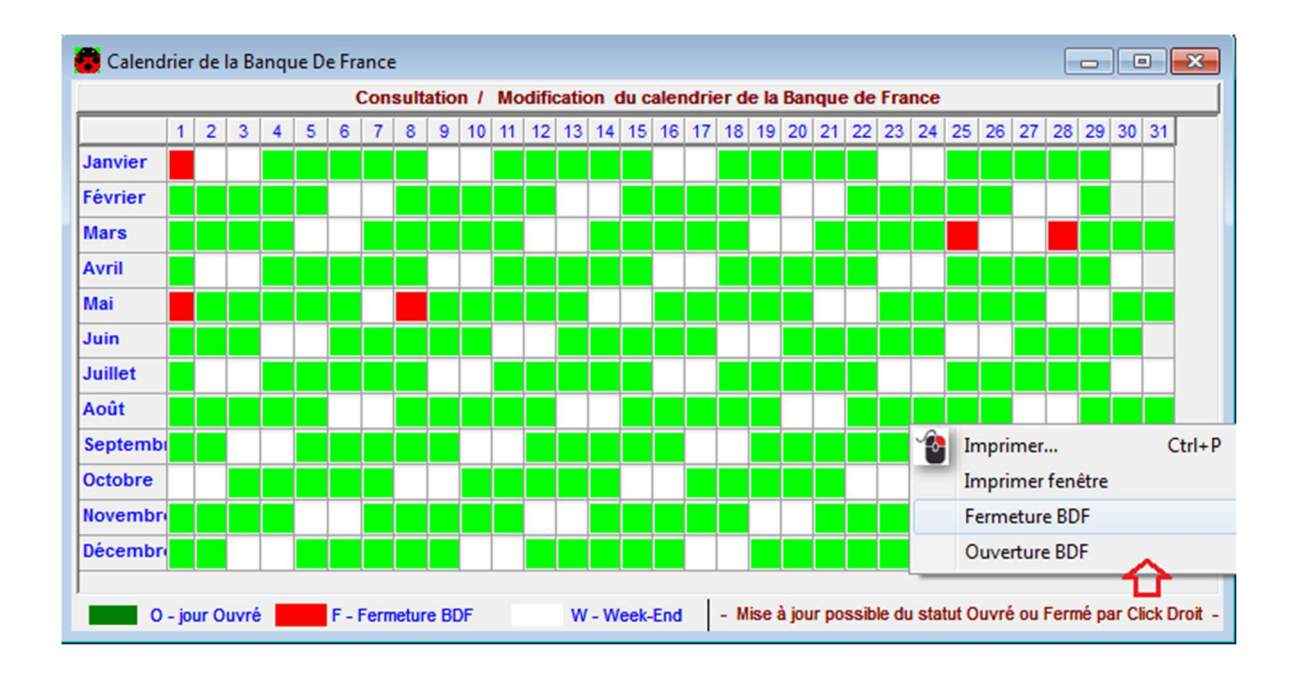

# 6. Le paramétrage par défaut

Menu Fichier / Utilitaires 🔶

# Paramètres / Comptes utilisés par défaut 🕮

Cocwinelle affiche une liste de comptes définis par défaut en précisant s'ils sont modifiables ou non par l'utilisateur.

| Paramètre                           | Concerne      | Compte par défaut | Libellé du compte                            | Modifiable |   |
|-------------------------------------|---------------|-------------------|----------------------------------------------|------------|---|
| Compte Cession Interne F. Charges   | Etablissement | 186               | Biens et presta. de services charges         | Non        | 1 |
| Compte Cession Interne F. Produits  | Etablissement | 187               | Biens et presta. de services produits        | Non        |   |
| Compte de PEC Cessions Internes     | Etablissement | 181               | Comptes de liaison                           | Non        |   |
| Compte de PEC dépense / Fonct.      | Etablissement | 40112             | Exercice courant                             | Oui        | 1 |
| Compte de PEC dépense / Inv.        | Etablissement | 40412             | Fournisseurs exercice courant                | Oui        | 1 |
| Compte de PEC ORDT                  | Etablissement | 46612             | Exercice courant                             | Oui        | 1 |
| Compte de PEC ORVT                  | Etablissement | 4632              | Ordres recet. à recouv. ou ordres de reve    | Oui        | 1 |
| Compte de PEC recette               | Division B    | 4122              | Autres clients exercice courant              | Oui        | 1 |
| Compte de PEC recette               | Division A    | 4122              | Autres clients exercice courant              | Oui        | 1 |
| Compte de PEC recette               | Division C    | 4122              | Autres clients exercice courant              | Oui        | 1 |
| Compte de Taxe Apprentissage        | Division A    | 4674              | Taxe d'apprentissage                         | Non        | 1 |
| Compte de tiers EP des prélèvements | Etablissement | 4718              | Autres recettes à classer                    | Oui        |   |
| Compte de trésorerie des prélèvemen | Etablissement | 5113              | Chèques vacances à l'encaissement            | Oui        |   |
| Compte de trésorerie par défaut     | Etablissement | 5151              | Compte au Trésor                             | Non        | Г |
| Compte de TVA: PEC dépense / Fonct. | Etablissement | 44566             | T.V.A. sur autres biens et services          | Oui        | 1 |
| Compte de TVA: PEC dépense / Inv.   | Etablissement | 44562             | T.V.A. sur immobilisations                   | Oui        | 1 |
| Compte de TVA: PEC recette          | Etablissement | 4457              | Taxes sur le chiffre d'affaires collectées p | Oui        | 1 |
| Compte miroir                       | Etablissement | 185               | Opérations de trésorerie inter-services      | Non        | 1 |
| Contre partie Clôture Provisoire    | Etablissement | 581               | Virements internes de comptes                | Non        | 1 |

Vous pouvez modifier les comptes utilisés par défaut dans Cocwinelle, notamment le compte de trésorerie des prélèvements automatiques. Par défaut, celui-ci est au 5113.

En ouvrant 🖆 un paramètre modifiable, vous pouvez modifier le compte par défaut pour :

- Le compte de tiers des prélèvements par défaut pour les échéanciers sans titre associés,
- Le compte de trésorerie par défaut des prélèvements. Le compte par défaut dans Cocwinelle est 5113.

| Comptes p   | ar défa | ut pour Compte de trésorerie des prélè | evemen ( CPTP | R /Exerci     |
|-------------|---------|----------------------------------------|---------------|---------------|
| Paramètre   |         |                                        |               |               |
| Paramètre   |         | Libellé paramètre                      | Modifiable    | Concerne      |
| CPTPR Com   |         | te de trésorerie des prélèvemen        | Oui           | Etablissement |
| Con         | npte    | Libellé compte                         |               | Concerne      |
| <b>5116</b> |         | Prélèvements automatiques              | Etablissement |               |

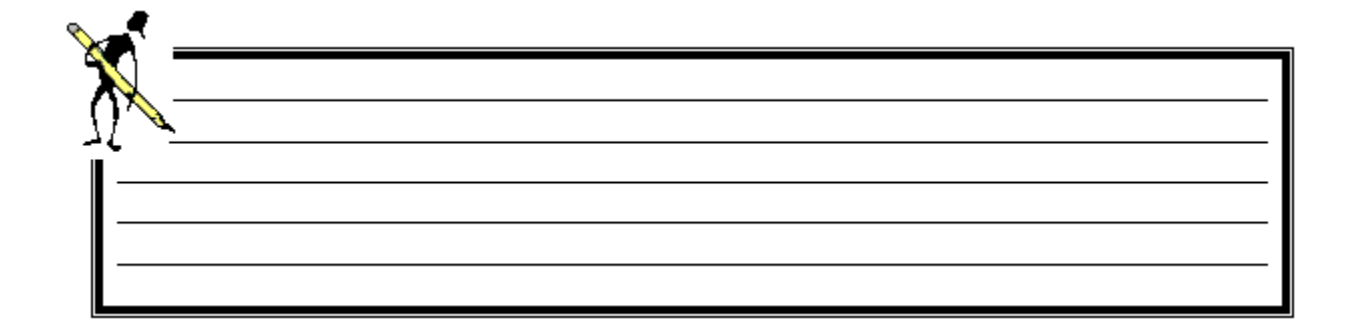

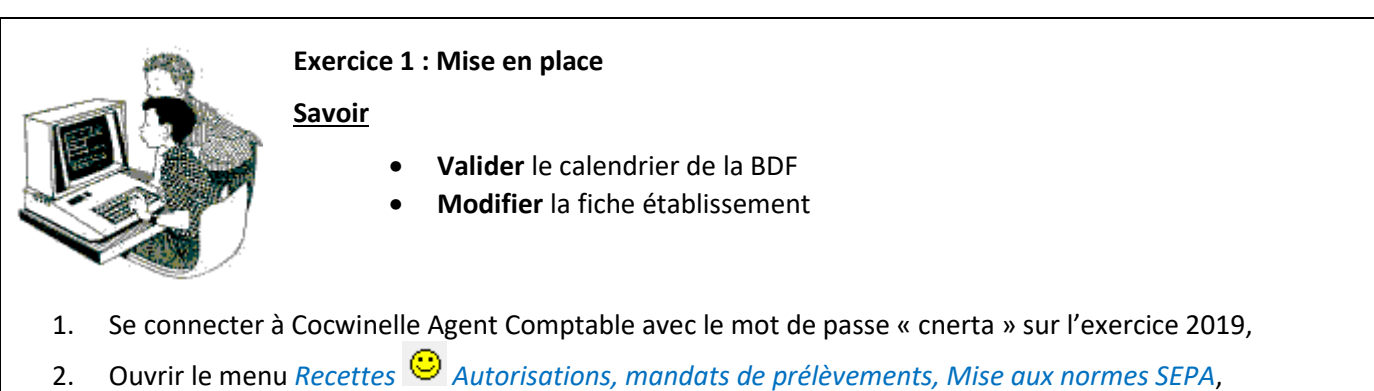

- 3. Si besoin, effectuer la mise aux normes SEPA,
- 4. Ouvrir le menu Recettes <sup>O</sup> Prélèvement automatique, Calendrier BDF,
- 5. Vérifier que la Banque de France est bien fermée le 25 décembre,
- 6. Ouvrir le menu Utilitaires 🔶 , Paramètres, Fiche établissement 🏛 ,
- 7. Sélectionner la banque de l'établissement « Trésorerie »,
- 8. Vérifiez que les virements et les prélèvements SEPA soient cochés.

# III. Le mandat de prélèvement

Depuis ce module, il est possible de gérer les mandats de prélèvement, intégrer les mandats de prélèvement de Libellule et d'effectuer la mise aux normes SEPA.

# 1. Les mandats de prélèvements non utilisés dans un échéancier

#### 1.1. Création d'un mandat de prélèvement

Menu Fichier / Recettes 🙂

Recettes / Autorisations/Mandats de prélèvement, non utilisés dans un échéancier

Le mandat de prélèvement ne nécessite pas d'être envoyé à la banque, mais au tiers qui doit le retourner signé.

La fenêtre affiche la liste des mandats de prélèvement non utilisés dans un échéancier.

| Dep | ouis cette | liste, | vous | pouvez | créer | ⊒⊏ | un nouv | eau m | nandat | de | prélèvem | nent. |
|-----|------------|--------|------|--------|-------|----|---------|-------|--------|----|----------|-------|
|     |            |        |      |        |       |    |         |       |        |    |          |       |

| 😨 Création d'une autorisation de pr                                            | élèvement                            |                      |                      |                             |                                                    |                                                   |                                   |
|--------------------------------------------------------------------------------|--------------------------------------|----------------------|----------------------|-----------------------------|----------------------------------------------------|---------------------------------------------------|-----------------------------------|
| Mandat SEPA O/N<br>Coordonnées du<br>tiers à prélever                          |                                      |                      |                      |                             |                                                    |                                                   |                                   |
| ✓ Validée     Le     22/10/2018       □ Refusée     Le       □ Clôturée     Le | Objet du refus<br>Observations       | Ne sont pas af       | fichées s            | ur l'édition de l'é         | chéancier.                                         | N° autorisation<br>Créé sur Exercice              | 2018                              |
| Importation Libellule<br>Année scolaire<br>Ref Libellule<br>Déduc              | Pension<br>Bourse<br>ctions diverses | 0,00<br>0,00<br>0,00 | (Monta<br>i<br>Solde | ants estimatifs<br>annuels) | Précédents mo<br>Pensi<br>Bours<br>Déductions dive | ntants envoyés par<br>ion<br>se<br>erses<br>Solde | Libellule<br>0,00<br>0,00<br>0,00 |
| Références bancaires           N°         Banque                               |                                      | Bureau               |                      | I                           | BAN                                                | BIC                                               | Actif O/N                         |
| • [                                                                            |                                      |                      |                      |                             |                                                    |                                                   | •                                 |
| Les champs :                                                                   |                                      |                      |                      |                             |                                                    |                                                   |                                   |

- Sur fond jaune sont des saisies obligatoires,
- Sur fond blanc sont facultatifs et modifiables,
- **Grisés** ne sont pas modifiables.

Manuel de formation Cocwinelle Agent Comptable / Prélèvement

Renseignez les caractéristiques du mandat de prélèvement :

- Sélectionnez 🛄 le **tiers**,
- Sélectionnez els références bancaires parmi les références bancaires actives dans la fiche du tiers prélevé,
- Saisissez des observations si besoin, elles n'apparaissent pas sur l'édition de l'échéancier.

Un mandat de prélèvement saisi par l'agent comptable est, par défaut, valide.

#### **Références bancaires**

 Si le tiers sélectionné a plusieurs références bancaires actives précisées sur sa fiche tiers, elles seront listées pour être sélectionnées

Les fiches tiers se trouvent dans Données de références 🕮 , Tiers 🕏 ,

- Il est également possible de saisir manuellement les références bancaires sur le mandat de prélèvement,
- Un mandat de prélèvement ne peut comporter qu'une seule référence bancaire active à la fois,
- Seules les références bancaires françaises sont acceptées,
- La saisie d'au moins une référence bancaire valide est **obligatoire** pour enregistrer une autorisation de prélèvement.

#### 1.2. Modification d'un mandat de prélèvement non utilisé

# Menu Fichier / Recettes 🙂

#### Recettes / Autorisations/Mandats de prélèvement, non utilisés dans un échéancier

Depuis la liste des mandats de prélèvements non utilisés dans un échéancier, ouvrez le mandat de prélèvement voulu avec l'option *Propriétés* .

Il est possible d'ajouter :

- Des observations,
- Une nouvelle référence bancaire.

Pour ajouter des références bancaires, utilisez l'option *Ajouter* depuis la zone de références bancaires. Une nouvelle ligne s'affiche, vous pouvez saisir l'IBAN et le BIC.

Important : Il ne peut y avoir qu'un seul nom et bureau de banque pour une autorisation de prélèvement : vous pouvez ajouter une référence bancaire avec un nouvel IBAN mais vous ne pouvez pas ajouter une autre banque. Pour cela, il faut refaire un nouveau mandat de prélèvement.

#### Zone importation Libellule

Si cette zone est alimentée, c'est que le mandat de prélèvement vient de Libellule. Les utilisateurs de Libellule ont la possibilité de renvoyer des modifications sur les montants ou les références bancaires.

## 1.3. Suppression d'un mandat de prélèvement non utilisé

Menu Fichier / Recettes 😕

Recettes / Autorisations/Mandats de prélèvement, non utilisés dans un échéancier

Depuis la liste des mandats de prélèvements non utilisés dans un échéancier, vous pouvez **supprimer** *u* mandat de prélèvement.

Un mandat de prélèvement peut être supprimé tant qu'il n'a pas eu d'échéancier.

Si vous supprimez par erreur un mandat de prélèvement créé dans Cocwinelle ou importé de Libellule, vous devrez le recréer.

## 2. Le mandat de prélèvement utilisé ou refusé

Menu Fichier / Recettes 😊

Recettes / Autorisations/Mandats de prélèvement, Autorisation/Mandats Utilisés ou refusés

La fenêtre affiche les mandats de prélèvement :

- Validés,
- Refusés,
- Clôturés.

Depuis la liste des mandats ayant déjà donné lieu à un échéancier, il est possible de :

- Consulter <sup>1</sup> le mandat de prélèvement,
- Modifier les références bancaires d'un mandat validé.
   Les contraintes sont identiques à celles des mandats de prélèvement non utilisés,
- **Dupliquer** un mandat de prélèvement s'il est refusé ou clôturé.

#### Modifier les références bancaires d'un mandat de prélèvement validé

Pour modifier les références bancaires :

- Ouvrez <sup>1</sup> la fiche de l'autorisation de prélèvement,
- Depuis la zone des références bancaires, ajoutez <sup>∃</sup> une ligne, Saisissez ou sélectionnez les nouvelles références (IBAN et/ou BIC),
- Désactivez l'ancienne référence bancaire.

Important : Vous devez ensuite modifier les références bancaires sur l'échéancier.

#### Dupliquer un mandat de prélèvement

Il est **possible** de **dupliquer** <sup>=</sup> un mandat de prélèvement clôturé ou refusé.

Si un tiers a un mandat refusé ou clôturé, et que sa fiche tiers est modifiée avec l'ajout de nouvelles coordonnées bancaires et la désactivation des anciennes, vous pouvez dupliquer le mandat et mettre les nouvelles références bancaires en cliquant sur .

Le mandat de prélèvement créé sera automatiquement ajouté à la liste des mandats de prélèvements non utilisés dans un échéancier.

#### 3. Les mandats de prélèvements de Libellule

# Menu Fichier / Recettes 😊

Recettes / Autorisations/Mandats de prélèvement, Intégration Libellule

La liste affiche les mandats de prélèvements saisis sur Libellule et :

- En attente d'intégration dans Cocwinelle,
- Ou déjà intégrés et pour lesquels une modification est renvoyée depuis Libellule.

| 🐻 Liste  | Liste des autorisations de prélèvement Libellule en attente d'intégration |                 |                   |                       |           |          |        |                        |                   |                      |   |  |
|----------|---------------------------------------------------------------------------|-----------------|-------------------|-----------------------|-----------|----------|--------|------------------------|-------------------|----------------------|---|--|
| Exercice | Année<br>Scolaire                                                         | ID<br>Libellule | N° Autor.<br>Cocw | N° Tiers<br>Libellule | Tiers     | Pension  | Bourse | Déductions<br>Diverses | Modif. Rib<br>O/N | Modif<br>Montant O/N | ^ |  |
| 2016     | 2016                                                                      | 2301            |                   | 502406                | Olivier   | 2 436,95 | 0,00   | 0,00                   |                   |                      | d |  |
| 2016     | 2016                                                                      | 2333            |                   | 502558                | Nathalie  | 2 685,95 | 0,00   | 0,00                   |                   |                      | E |  |
| 2016     | 2016                                                                      | 2397            |                   | 502592                | Bernard   | 2 548,40 | 0,00   | 0,00                   |                   |                      | C |  |
| 2016     | 2016                                                                      | 2432            |                   | 502353                | Laurent   | 1 970,95 | 0,00   | 0,00                   |                   |                      | c |  |
| 2016     | 2016                                                                      | 2450            |                   | 502665                | Christine | 2 005,95 | 0,00   | 0,00                   |                   |                      | E |  |

#### 3.1. Intégration des mandats de prélèvements Libellule

Sélectionnez le mandat de prélèvement et intégrez les données Libellule

Le mandat de prélèvement s'initialise avec les données saisies dans Libellule.

Il est possible de :

- Valider le mandat de prélèvement : en cochant la case, la date s'implémente automatiquement. Le mandat de prélèvement créé s'ajoute à la liste des mandats de prélèvement non utilisés dans un échéancier,
- Refuser le mandat de prélèvement en précisant un motif,
- Intégrer 📕 le mandat de prélèvement :
  - Sans le valider. La validation s'effectue alors depuis la liste des mandats de prélèvement non utilisés dans un échéancier,
  - En le validant. Dans ce cas, la fiche tiers récupère les références bancaires du tiers,
- Saisir des observations,
- Demander des modifications à Libellule.

# 3.2. Refuser un mandat de prélèvement Libellule

En cochant **Refusée** en intégration des données de Libellule, le mandat de prélèvement disparaît de la liste des autorisations de prélèvement en attente d'intégration.

Important : Si le mandat de prélèvement est rejeté dans Cocwinelle depuis la liste des autorisations de prélèvement Libellule en attente d'intégration, l'utilisateur Libellule a alors la possibilité de dupliquer le mandat de prélèvement pour le modifier et le renvoyer vers Cocwinelle.

#### 3.3. Modifier un mandat de prélèvement Libellule

Important : Il est impossible de modifier les montants ou les références bancaires des mandats de prélèvements provenant de Libellule à partir de l'option Intégration Libellule.

La modification des références bancaires d'un mandat de prélèvement Libellule peut se faire soit :

- Dans Libellule,
- Dans Cocwinelle, vous devez intégrer l'autorisation avant de la modifier.

#### **Dans Libellule**

Il est **possible** de modifier :

- Le BIC,
- L'IBAN,
- Les montants estimés de pension, bourses et déduction.

Il est **impossible** de modifier la **banque** de prélèvement.

Le mandat de prélèvement modifié est mis à disposition de Cocwinelle qui pourra intégrer la modification du mandat.

#### Dans Cocwinelle

Il est possible de modifier :

- La référence bancaire en intégrant le mandat de prélèvement, puis en ajoutant de nouvelle référence bancaire depuis la liste des mandats de prélèvements non utilisés dans un échéancier,
- Le montant final en intégrant 🛄 et validant le mandat de prélèvement, et en modifiant le montant à la création de l'échéancier.

Il est **impossible** de modifier la **banque** de prélèvement.

#### Changement de banque

Si le tiers prélevé a changé de banque ou de domiciliation bancaire, vous devez soit :

- **Rejeter** le mandat de prélèvement afin qu'il soit à nouveau traité dans Libellule,
- **Résilier** l'échéancier et le mandat de prélèvement dans Cocwinelle, puis les recréer dans Cocwinelle Agent Comptable.

## 4. Fiches tiers

#### 4.1. Les autorisations de prélèvement venant de Libellule

L'onglet « Références de règlement » de la fiche tiers est alimenté par les références bancaires des autorisations de prélèvement de Libellule si :

- Il s'agit d'une nouvelle autorisation de prélèvement,
- Il s'agit d'une nouvelle référence bancaire sur l'autorisation de prélèvement.

Conditions :

- La référence bancaire doit être active sur l'autorisation de prélèvement,
- L'autorisation doit être validée et de type SEPA.

#### 4.2. Les mandats de prélèvements validés de Cocwinelle

Si vous ajoutez de nouvelles références bancaires actives sur un mandat de prélèvement validé de Cocwinelle, vous pouvez alimenter l'onglet « Références de règlement » de la fiche tiers : ajouter cette nouvelle référence bancaire

par un clic droit 📲 « Sélection banque de prélèvement ».

La référence de règlement du mandat de prélèvement qui est devenu « inactive » reste sur la fiche tiers. Si besoin, vous pouvez décocher la colonne « Actif » de cette référence.

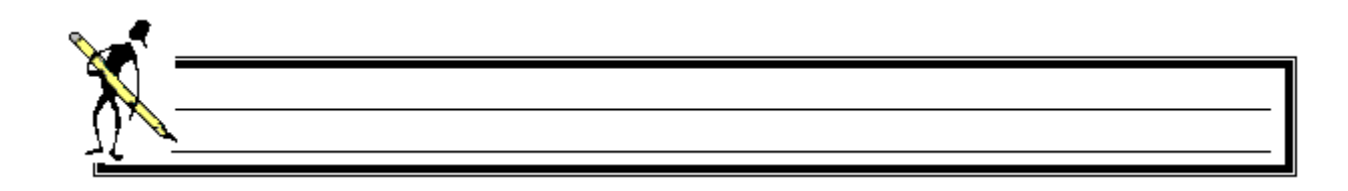

#### Exercice 2 : Mandat de prélèvement

<u>Savoir</u>

- Créer un mandat de prélèvement
- 1. Ouvrir le menu Recettes 🤒 / Autorisations, mandats de prélèvements, Non utilisés dans un échéancier,

2. Créer un mandat de prélèvement pour le tiers **M. DUGOIS** en utilisant les coordonnées bancaires déjà existantes sur sa fiche tiers,

3. Ouvrir le menu Recettes 🤤 / Autorisations, mandats de prélèvements, Autorisations/Mandats Utilisés ou refusés,

- 4. Sur le mandat de prélèvement de M. DUBIS :
  - Ajouter une nouvelle référence bancaire :
    - o IBAN : FR76 1111 1111 1111 1111 1111 148,
    - Code BIC : UUUUFRUUUUU,
  - Désactiver la référence bancaire déjà présente (code BIC = TTTTFRTTTTT),

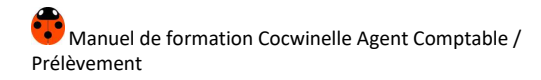

# IV. L'échéancier de prélèvement - Présentation

Menu Fichier / Recettes 🙂

Recettes / Échéancier de prélèvement, en cours

Cette fenêtre liste les échéanciers de prélèvement en cours.

| Liste des échéanciers en cours ( non clôturés ) |          |                  |          |                    |                   |                   |                             |                |                   |                            |   |
|-------------------------------------------------|----------|------------------|----------|--------------------|-------------------|-------------------|-----------------------------|----------------|-------------------|----------------------------|---|
| N°<br>Echéancier                                | Exercice | Date<br>Création | Montant  | Tiers              | Objet             | Nbre<br>Echeances | Nbre restant<br>à recouvrer | Nbre<br>Titres | Montant<br>Titres | Reste A<br>Recouvrer Titre | ^ |
| 453                                             | 2016     | 10/11/2016       | 766,00   | PALLOT Christian   | PALLOT M TST1 D   | 8                 | 5                           | 2              | 294,76            | 7,51                       |   |
| 454                                             | 2016     | 16/11/2016       | 2 049,00 | LAURENT Isabelle   | LAURENT QUENTIN   | 8                 | 5                           | 0              | 0,00              | 0,00                       |   |
| 455                                             | 2016     | 16/11/2016       | 1 136,20 | TALMOT GUICHON M   | LAURENT J TERM    | 8                 | 5                           | 2              | 353,47            | 59,67                      |   |
| 456                                             | 2016     | 16/11/2016       | 2 031,00 | FAYOT Marie-Thérès | PUSSET M INT 16/  | 8                 | 5                           | 2              | 788,11            | 26,47                      |   |
| 457                                             | 2016     | 17/11/2016       | 839,30   | RIVOIRE CYRIL      | RIVOIRE A TC1 50  | 8                 | 5                           | 3              | 412,96            | 10,90                      |   |
| 458                                             | 2016     | 17/11/2016       | 828,40   | DUCHET SYLVIE      | RIVOIRE A 16/17 5 | 8                 | 5                           | 2              | 402,06            | 91,41                      |   |
| 459                                             | 2016     | 18/11/2016       | 365,31   | MERCIER Laëtitia   | MERCIER A INT 16/ | 8                 | 5                           | 2              | 104,83            | 24,97                      |   |

Depuis cette liste, il est possible de :

- **Créer** <sup>1</sup>/<sub>3</sub>- un échéancier de prélèvement,
- Consulter / Modifier 🖾 un échéancier,
- **Résilier** <sup>1</sup> un échéancier de prélèvement.

Depuis cette liste, vous pouvez afficher les caractéristiques de l'échéancier de prélèvement en utilisant l'option *Propriétés* 2.

Les caractéristiques sont regroupées sur deux onglets.

# 1. Onglet Echéancier de prélèvement

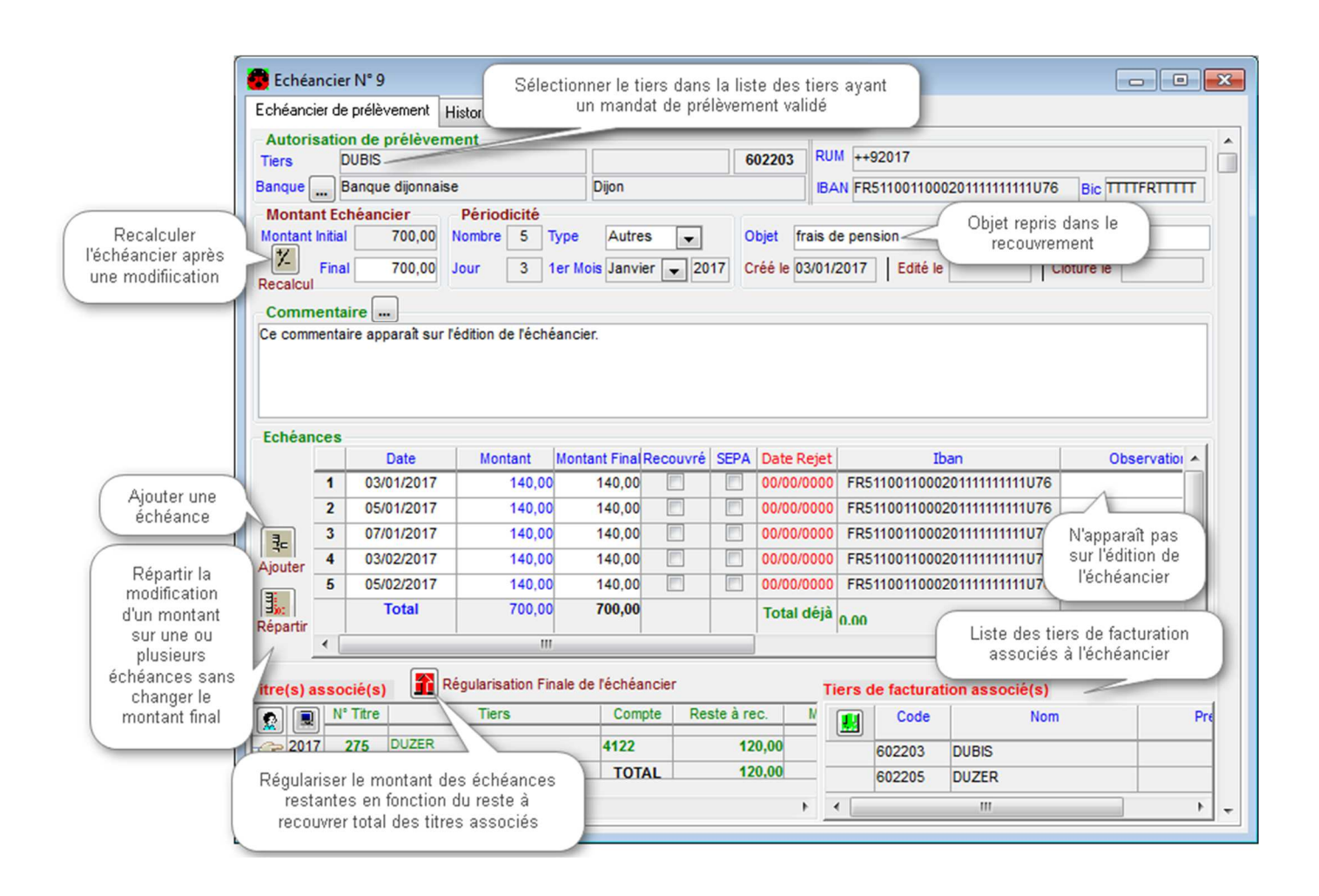

#### Référence Unique du Mandat

La RUM permet d'identifier le mandat, **elle est enregistrée à chaque création de mandat de prélèvement** (non saisissable par l'utilisateur). Elle est visible lors de la consultation du mandat de prélèvement.

La RUM est composée de :

- L'ICS de la banque,
- Le n° de l'autorisation/mandat de prélèvement,
- L'exercice de création de l'autorisation/mandat de prélèvement.

# 2. Onglet Historique de l'échéancier

| chéancier de prélèveme | nt Historique |                 |   |    |            |            |                            |       |
|------------------------|---------------|-----------------|---|----|------------|------------|----------------------------|-------|
| Historique des         | nodifications | de l'échéancier |   |    |            | Détail des | échéances                  |       |
| Date Edité l           |               | Objet           | E | N° | Date       | Montant    | Rib                        | Préle |
| 23/11/2016 23/11/20    | 16 GAY J TST1 | INT + E 16/17   |   | 3  | 10/02/2017 | 235,60     | 13907 00000 82182750193 89 |       |
| 31/12/2016 23/11/20    | 16 GAY J TST1 | INT + E 16/17   |   | 5  | 10/04/2017 | 235,60     | 13907 00000 82182750193 89 |       |
|                        |               |                 |   | 7  | 10/06/2017 | 235,60     | 13907 00000 82182750193 89 |       |
|                        |               |                 |   | 1  | 10/12/2016 | 235,60     | 13907 00000 82182750193 89 |       |
|                        |               |                 |   | 2  | 10/01/2017 | 235,60     | 13907 00000 82182750193 89 |       |
|                        |               |                 |   | 4  | 10/03/2017 | 235,60     | 13907 00000 82182750193 89 |       |
|                        |               |                 |   | 6  | 10/05/2017 | 235,60     | 13907 00000 82182750193 89 |       |
|                        |               |                 |   | 8  | 10/07/2017 | 235,60     | 13907 00000 82182750193 89 |       |
|                        |               |                 |   |    | Total      | 1 884.80   |                            |       |

Toute création ou modification d'un échéancier donne lieu à un enregistrement dans l'historique. Pour faciliter la lecture de l'historique d'un échéancier, seule la dernière modification de la journée comptable est enregistrée.

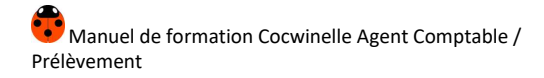

# V. L'échéancier de prélèvement - Manipulations

# 1. Création d'un échéancier

Menu Fichier / Recettes 🙂

Recettes / Échéancier de prélèvement, en cours

Depuis la liste des échéanciers en cours, **ajouter**  $\stackrel{\blacksquare}{=}$  un nouvel échéancier.

- Sélectionnez un tiers .
   La liste de tous les tiers ayant un mandat de prélèvement validé, non encore utilisé dans un échéancier s'affiche,
- Sélectionnez la référence de règlement indiquée sur le mandat de prélèvement, Cette référence de règlement est modifiable sur le mandat de prélèvement.
- Saisissez le montant initial de l'échéancier.
   Pour les mandats de prélèvement provenant de Libellule, un message vous propose d'initialiser les montants à partir de ceux saisis dans Libellule :

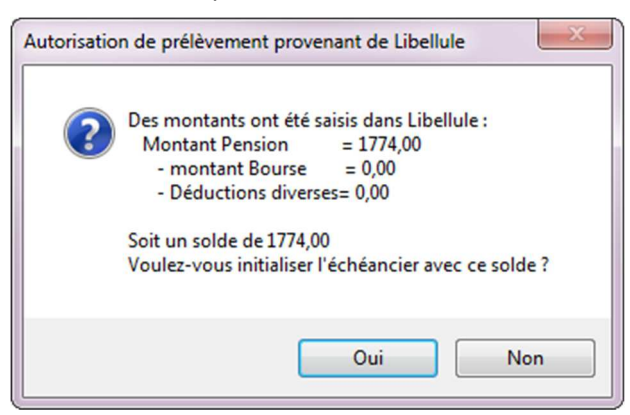

- Saisissez la périodicité et l'objet,
- L'Objet est repris dans l'objet du recouvrement,
- Il est possible de **saisir un commentaire** ou de récupérer 🛄 un commentaire effectué sur un autre échéancier,
- Générez les échéances en fonction des informations saisies dans les zones montant échéancier et périodicité,

Il est possible de sélectionner des titres en reste des tiers de facturation associés 🙆 ou des titres en reste de tout autre tiers 🔳.

Lors de l'ajout d'un titre, Cocwinelle ajoute le tiers de facturation dans la liste des tiers de facturation associés s'il n'est pas présent.

Lors de la **suppression d'un titre**, le système demande à l'utilisateur s'il veut supprimer son tiers de la liste des tiers de facturation associés.

• Sélectionnez le(s) tiers de facturation associé(s) : 📕 permet d'ajouter le tiers de l'échéancier en tant que

tiers de facturation, il est également possible avec le menu contextuel d'ajouter d'ajouter

• À l'**enregistrement** 📓 de la fenêtre, Cocwinelle lance automatiquement l'édition de l'échéancier.

#### Périodicité

- Le Nombre de périodicité est initialisé à 10, mais peut-être modifié jusqu'à 24 échéances,
- Le Type est initialisé à Mensuel, mais peut être modifié,
- Le Jour doit être compris entre le 1er et le 28 du mois,
- Le **Premier mois** de prélèvement ne peut pas être supérieur à 6 mois après la date de travail.

S'il existe une différence d'arrondi dans le calcul des échéances, cette différence sera portée sur la **dernière échéance**.

## 2. Modification d'un échéancier de prélèvement

# Menu Fichier / Recettes 🙂

#### Recettes / Échéancier de prélèvement, en cours

Depuis la liste des échéanciers en cours, utilisez l'option *Propriétés* Pour afficher l'échéancier à modifier.

Il est **possible** de :

- Modifier les observations, l'objet de l'échéancier, le type de la période, le commentaire,
- Modifier les dates de prélèvements,
- Modifier le montant d'une échéance ou de l'échéancier,
- Modifier la référence bancaire,
- Modifier les titres et tiers de facturation associés à l'échéancier,
- Régulariser l'échéancier pour éviter les excédents de paiement,
- Résilier l'échéancier,
- Supprimer une échéance,
- Associer des tiers de facturation à l'échéancier,
- Associer des titres à l'échéancier.

L'enregistrement 🛍 d'une modification entraîne automatiquement l'édition de l'échéancier.

# 2.1. Modification d'un montant d'une échéance

Si le montant d'une échéance est modifié, vous pouvez reporter ce montant sur l'échéancier de deux façons :

• Modifier le montant final de l'échéancier et lancer un recalcul 🔀 ,

| Demande o | de confirmation                                                                                   |
|-----------|---------------------------------------------------------------------------------------------------|
| ?         | Le montant de l'échéancier va être remplacé par le montant total des<br>échéances<br>Soit 1055,00 |
|           | Oui Non                                                                                           |

• Répartir 🗓 la modification sur une ou plusieurs échéances en gardant le même montant final de l'échéancier.

La première échéance modifiable est celle qui suit la dernière échéance prélevée, modifiée ou annulée. La répartition d'un montant négatif est **impossible** si au moins une échéance est inférieure au montant à répartir.

## 2.2. Suppression d'une échéance

Seule la dernière échéance peut être supprimée si son montant est nul.

- Saisissez « 0 » dans le montant de la dernière échéance,
- Supprimez 🖉 cette échéance,
- Effectuez un recalcul 😕 de l'échéancier.

Si tous les montants restant à prélever sont mis à 0, Cocwinelle clôture automatiquement l'échéancier.

# 2.3. Modification du montant final d'un échéancier en cours

Si le montant final est modifié, vous pouvez reporter ce montant sur l'échéancier de deux façons :

 Ajout <sup>∃</sup> d'une ou plusieurs échéances à la fin de l'échéancier Cocwinelle demande le nombre d'échéance à ajouter, le montant peut être précisé.

| Echéances à ajou | ıter         |
|------------------|--------------|
| - Echéances à a  | ajouter      |
| Nombre           | 1            |
| Montant *        | 0,00         |
|                  | * Facultatif |
|                  | Annuler Ok   |

• Modifier le montant final de l'échéancier et répartir 🗓 cette modification sur une ou plusieurs échéances.

| Période répartition                 | Nombre d'échéances     | (          |
|-------------------------------------|------------------------|------------|
| ère écheance à modifier 7           | Total                  | 10         |
| ( Minimum : 7)                      | Restant à prélever     | 4          |
| Nombre d'échéance à modifier 4      | A ajouter automatiquem | ent 0      |
| Montant restant à prélever sur la p | ériode choisie         | 422,00     |
| Montant à Répartir                  |                        |            |
| TOTAL -55,00                        | Par échéance           | -13,75     |
|                                     | Dernière échéance      | -13,75     |
|                                     |                        |            |
|                                     |                        | Annuler Ok |

# 2.4. Modification de la référence bancaire

La modification des références bancaires d'un échéancier n'est possible que si le nouvel IBAN a été ajouté dans le mandat de prélèvement :

- Ajoutez <sup>∃</sup> le nouvel IBAN dans le mandat de prélèvement puis décocher la case « Actif O/N » de l'ancienne référence bancaire pour cocher la nouvelle,
- Changez 🛄 la banque sur l'échéancier de prélèvement.

Les nouvelles références bancaires seront modifiées à compter des échéances non prélevées. L'enregistrement des modifications lance automatiquement l'édition d'un nouvel échéancier.

Important : Un changement de banque nécessite un nouveau mandat de prélèvement et un nouvel échéancier.

# 2.5. Tiers et titres associés à un échéancier

#### Le ou les tiers de facturation

La présence d'au moins un tiers de facturation est obligatoire.

Il est **possible** de modifier la liste des tiers de facturation :

- Ajouter le tiers de l'échéancier 📕 ,
- Ajouter un autre tiers de Cocwinelle avec le menu contextuel
- Supprimer 🖉 un tiers non référencé sur un titre associé.

#### Ajouter un ou des titres à un échéancier

La sélection de titres dans un échéancier n'est pas obligatoire. Vous pouvez sélectionnez les titres après la création de l'échéancier ou d'utiliser le module de rapprochement des écritures de prélèvement (cf. chapitre *Le rapprochement des écritures de recouvrement par prélèvement*).

Un titre ne peut être utilisé que sur un seul échéancier.

Il est **possible** de les ajouter sur un échéancier en cours :

- Depuis la liste des échéanciers en cours, ouvrez 🖺 l'échéancier,
- Sélectionnez le ou les titres en reste à recouvrer :
  - o 🙆 parmi les titres en reste des tiers de facturation associés,
  - Barmi tous les titres en reste.

Lors de l'ajout d'un titre, Cocwinelle ajoute le tiers de facturation dans la liste des tiers de facturation associés s'il n'est pas présent.

Important : Un titre présent dans un échéancier n'apparaîtra pas en relance.

#### Supprimer un ou des titres d'un échéancier

La suppression d'un titre sur l'échéancier n'est possible que si le titre n'a pas totalement émargé.

À la suppression *d* d'un titre, Cocwinelle demande si vous souhaitez supprimer son tiers de la liste des tiers de facturation associés.

#### Incidence des titres associés lors des recouvrements

- Les titres sélectionnés seront directement émargés au moment du recouvrement. Si aucun titre n'est présent dans l'échéancier, le recouvrement sera réalisé sur un compte d'attente (4718X),
- Si le montant de l'échéance est supérieur au montant en reste des titres, Cocwinelle affiche un message d'avertissement et le recouvrement est réalisé sur un compte d'attente,
- Si le recouvrement est réalisé sur un compte d'attente, les titres sélectionnés seront proposés dans le module de rapprochement automatique des écritures de recouvrement par prélèvement.

# 2.6. Modification de la date de rejet

L'annulation d'un recouvrement A par prélèvement à partir de l'*Historique des recouvrements* provoque automatiquement l'opération de rectification nécessaire ainsi que la **saisie de la date du rejet du prélèvement** et la correction de l'échéancier en cours.

| La date de rejet est modifiable | par l'option Mod | ifier la date de rejet du | prélèvement 💷 | de l'échéancier en cours. |
|---------------------------------|------------------|---------------------------|---------------|---------------------------|
|---------------------------------|------------------|---------------------------|---------------|---------------------------|

Q Cas d'annulation d'une échéance FIRST :

• Si la date de rejet d'une échéance de type FIRST est inférieure à la date de l'échéance, alors l'échéance suivante appartiendra à un fichier de type FIRST,

-0--0-

• Si la date de rejet d'une échéance de type FIRST est supérieure à la date de l'échéance, alors l'échéance suivante appartiendra à un fichier de type RECURRENT.

# 3. Contrôles sur un échéancier

- Le montant final ne peut être inférieur au montant des échéances déjà prélevées,
- Si une échéance est mise à 0, un commentaire doit être saisi,
- Si toutes les échéances en attente de prélèvement sont à zéro, l'échéancier est clôturé lors de la procédure d'enregistrement.

| <u></u>    |      |      |
|------------|------|------|
|            |      |      |
| $M_{\sim}$ |      |      |
|            | <br> | <br> |
|            |      |      |
|            |      |      |

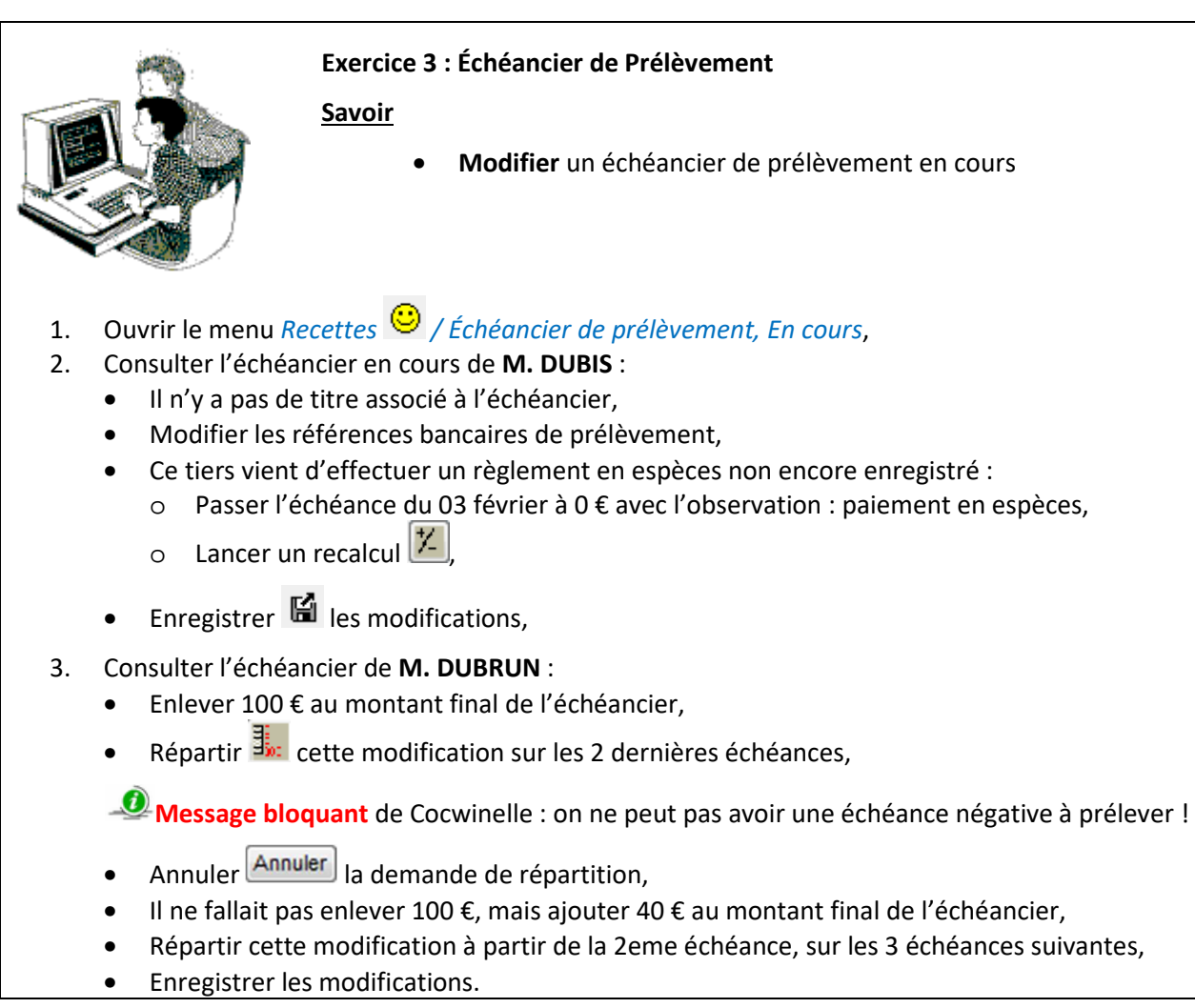

# 4. Régularisation de l'échéancier

# 4.1. Fonctionnement de la régularisation

La régularisation finale La régularisation finale La régularisation des dernières échéances.

Pour cela, il est nécessaire que :

- L'ensemble des titres de l'échéancier lui soit rattaché,
- Toutes les échéances prélevées soient totalement émargées avec des titres associés à l'échéancier.

La régularisation finale permet de :

- Calculer le montant final de l'échéancier en fonction :
  - Des prélèvements déjà effectués,
    - o Des titres rattachés à l'échéancier,
- Répartir le montant final calculé sur les échéances en attente de prélèvement.

## 4.2. Échéancier avec titre en reste à recouvrer

Cocwinelle calcule le montant final de l'échéancier et indique qu'une répartition du nouveau montant va être faite sur les échéances en attente de prélèvement.

Après validation de ce message, Cocwinelle affiche la fenêtre de saisie de la période pour le recalcul d'un échéancier.

Le fonctionnement est identique à l'option Répartir  $\frac{1}{2}$  .

| Demande | de confirmation                                                                                     | X                                                                  |
|---------|----------------------------------------------------------------------------------------------------|--------------------------------------------------------------------|
| ?       | Régularisation finale de l'échéancier er<br>l'échéancier et des échéances déjà pré                  | n fonction des titres associés à<br>levées                         |
|         | Total en reste à recouvrer des titres                                                               | 416,67                                                             |
|         | Total des échéances déià prélevées                                                                  | 233 33                                                             |
|         | = Montant final de l'échéancier                                                                     | 650,00                                                             |
|         | Le montant final de l'échéancier va êtr<br>reste à recouvrer des titres associés à l'<br>prélevées. | e rénitialisé avec la somme du<br>échéancier et des échéances déjà |
|         | ATTENTION : les échéances en attente<br>jour en fonction du Montant Final de l                      | de prélèvement vont être mises à<br>'échéancier calculé.           |
|         | Voulez-vous réinitialiser le montant fin<br>mise à jour des montants des échéanc                    | al de l'échéancier et lancer la<br>es en attente de prélèvement ?  |
|         |                                                                                                    | Oui Non                                                            |

#### 4.3. Échéancier avec titres totalement recouvrés

Cocwinelle réinitialise le montant final de l'échéancier avec le montant des échéances déjà prélevées :

- Les échéances en attente de prélèvement sont remises à zéro avec le commentaire « Remise à 0 suite Régularisation Finale Échéancier »,
- L'échéancier est clôturé.

Après validation du message, Cocwinelle affiche la fenêtre de saisie de la période pour le recalcul d'un échéancier.

Le fonctionnement est identique à l'option Répartir  $\frac{1}{2}$  .

| Demande | de confirmation                                                                                                    |
|---------|----------------------------------------------------------------------------------------------------|
| 2       | Régularisation finale de l'échéancier en fonction des titres associés à<br>l'échéancier et des échéances déjà prélevées<br>Plus aucun titre associé n'est en reste à recouvrer.<br>=> Total des échéances déjà prélevées 122,00<br>Le montant final de l'échéancier va être réinitialisé avec le total des<br>échéances déjà prélevées.<br>ATTENTION : les échéances en attente de prélèvement vont être |
|         | remises à zéro et l'échéancier sera clôturé.<br>Voulez-vous réinitialiser le montant final de l'échéancier et lancer la<br>mise à jour des montants des échéances en attente de prélèvement ?<br>Oui Non                                                                                                    |

# 5. Résiliation d'un échéancier

Depuis la liste des échéanciers de prélèvements en cours, il est possible de résilier un échéancier pour lequel il

reste encore des échéances à prélever avec le menu contextuel **Résilier** l'échéancier :

- Les échéances restantes sont mises à zéro,
- L'échéancier est consultable sur la liste des Échéancier(s) clôturé(s),
- Le mandat de prélèvement associé est clôturé.

## 6. Les échéanciers clôturés

Menu Fichier / Recettes 🙂

Recettes / Échéancier de prélèvement, Echéancier(s) clôturé(s)

Cette fenêtre liste les échéanciers clôturés ou résiliés.

Il est **possible** après avoir ouvert <sup>11</sup> un échéancier de :

- Ajouter ou supprimer des titres associés,
- Ajouter ou supprimer des tiers de facturation associés,
- Consulter les propriétés.

Lors du recouvrement de **la dernière échéance**, l'échéancier de prélèvement ainsi que le mandat de prélèvement sont automatiquement notés **Clôturé** avec la date de clôture initialisée à la date système.

Les échéanciers passent au statut **Résilié** si vous les résiliez alors qu'il reste des échéances.

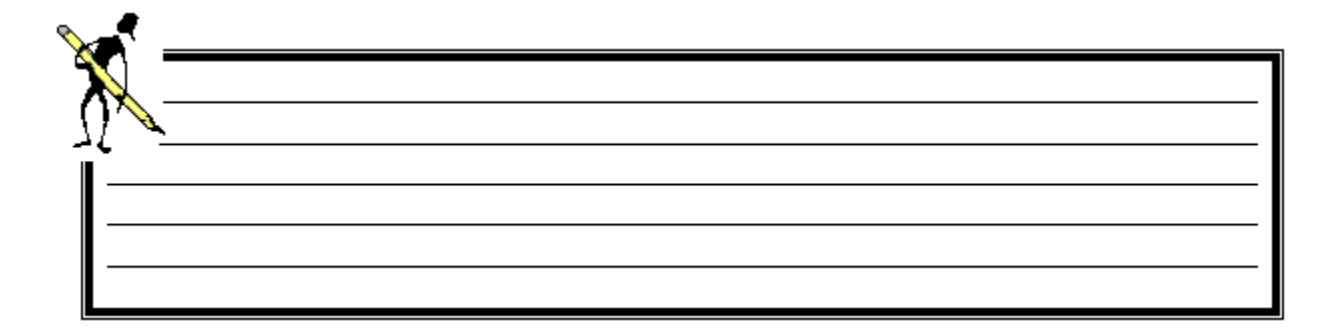

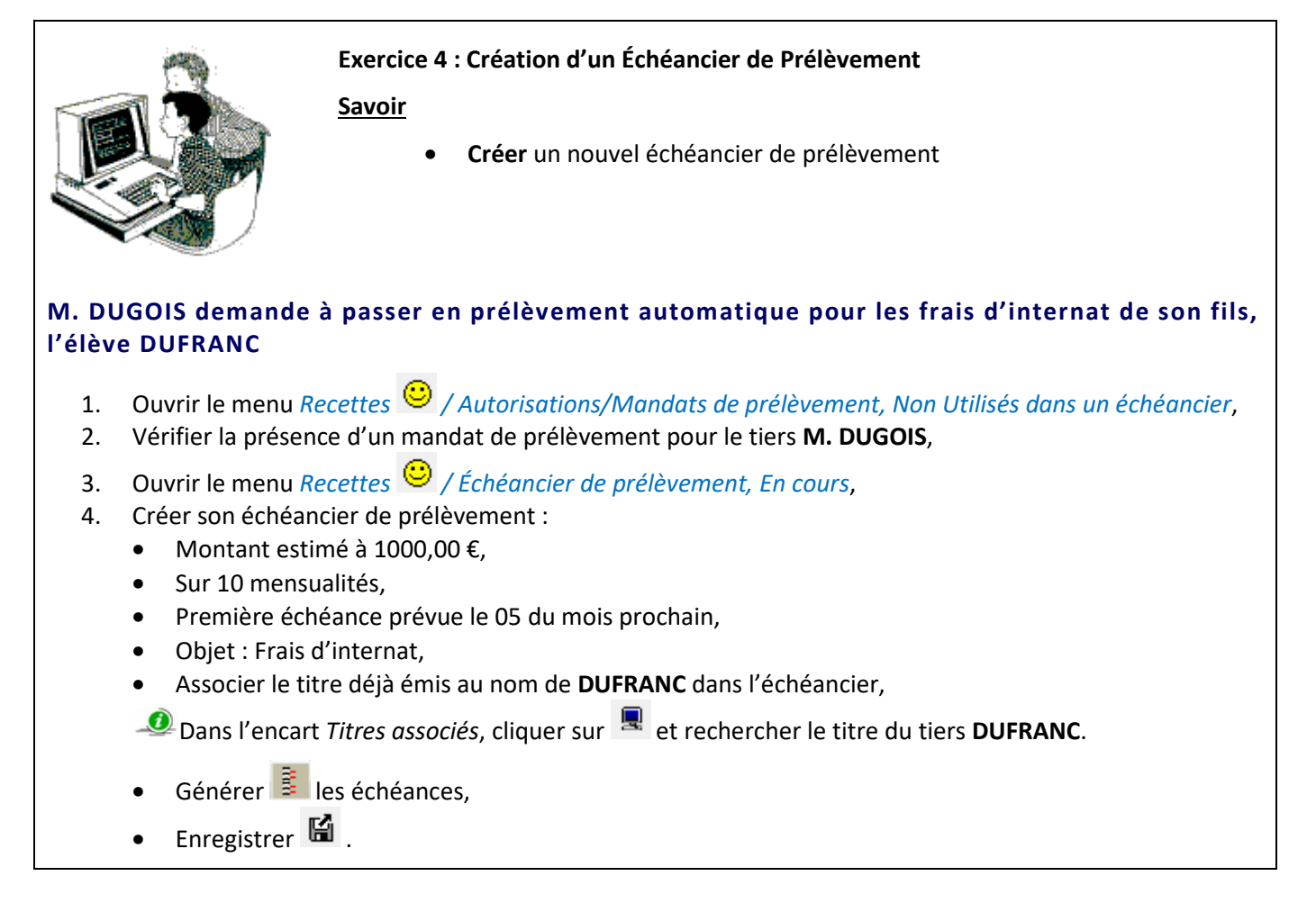

| ×       |  |
|---------|--|
| <u></u> |  |
|         |  |
|         |  |

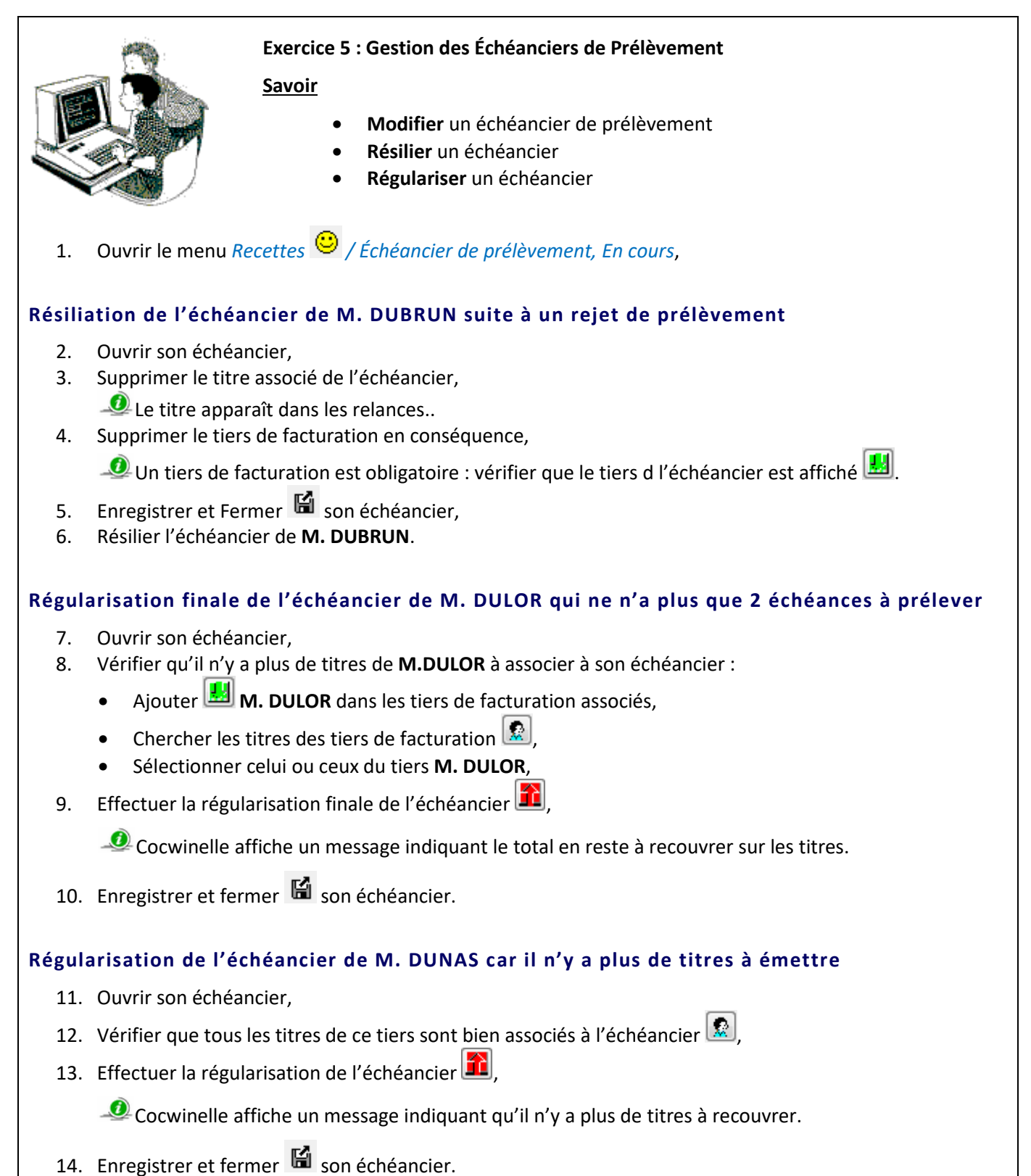

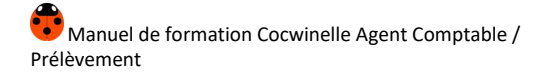

# VI. Le recouvrement par prélèvement

Ce module permet de consulter les échéances en attente de recouvrement, de générer ou d'annuler les recouvrements.

Menu Fichier / Recettes 🙂

#### Recettes / Recouvrement par prélèvement

Pour passer un recouvrement avec prélèvement, il faut effectuer les actions suivantes :

- Passer un recouvrement sur un compte 5116 (procédure automatique),
- Générer le bordereau de prélèvement (procédure automatique),
- Quand l'encaissement apparaît sur l'extrait de compte, passer une écriture pour **solder** le 5116 par le 5151 (procédure manuelle).

# 1. Consultation des échéances en attente

# Menu Fichier / Recettes 🙂

#### Recettes / Recouvrement par prélèvement, Saisie recouvrement par Prélèvement

Cette fenêtre liste les dates d'échéance en attente de recouvrement :

| Dates d    | échéance en attente de i      | recouvrement               |                                |                               |                                                                       |
|------------|-------------------------------|----------------------------|--------------------------------|-------------------------------|-----------------------------------------------------------------------|
| epuis le ( | 01/01/2017, le délai interbar | ncaire est passé à 2 jours | s ouvrés + 1 jour de           | traitement)                   |                                                                       |
|            | Date d'échéance en<br>attente | Total à Recouvrer          | Nbre recouvrement<br>à générer | Nb Jours Avant<br>Prélèvement | Délai création disquette conseillé<br>(3 Jours ouvrés avant échéance) |
| 1          | 10/03/2017                    | 67 946,63                  | 419                            | -34                           | -37                                                                   |
| 2          | 10/04/2017                    | 68 221,25                  | 420                            | -3                            | -8                                                                    |
| 3          | 10/05/2017                    | 68 221,25                  | 420                            | 27                            | 21                                                                    |
| 4          | 10/06/2017                    | 68 221,25                  | 420                            | 58                            | 55                                                                    |
| 5          | 10/07/2017                    | 68 220,44                  | 420                            | 88                            | 83                                                                    |
| 6          | 10/08/2017                    | 1 882,11                   | 11                             | 119                           | 116                                                                   |
| 7          | 10/09/2017                    | 970,84                     | 6                              | 150                           | 146                                                                   |

Le **nombre de jours avant prélèvement** et le **délai création disquette conseillé** sont calculés automatiquement à partir de la date d'échéance et de la date de travail.

La liste des recouvrements à une date d'échéance en attente se consulte par l'option Propriétés 🖺 :

|    | iste des échéanc   | es en atter          | nte            |                       |                                   |                | - • •     |
|----|--------------------|----------------------|----------------|-----------------------|-----------------------------------|----------------|-----------|
|    | Liste d            | les Recou            | vrements       | par prélèvement à eff | ectuer - Détail des échéances non | prélevées au 1 | 0/03/2017 |
| (F | 11 = Générer le re | couvremen            | t)             |                       |                                   |                |           |
|    | N° Echéancier      | Créé sur<br>exercice | N°<br>echéance | Tiers                 | Objet                             | Montant        | Iban      |
| 1  | 19                 | 2016                 |                | Samir                 | N 1S INT 16/17                    | 214,20         | FR76      |
| 2  | 20                 | 2016                 | 6              | Denis                 | F INT 16/17 1S                    | 259,20         | FR76      |
| 3  | 21                 | 2016                 | 6              | Elisa                 | L INT 1S 16/17                    | 226,70         | FR76      |
| 4  | 22                 | 2016                 | 6              | Eric                  | 1ERS INT 16/17                    | 214,20         | FR76      |
| 5  | 23                 | 2016                 | 6              | Patricia              | J INT 1S 16/17                    | 214,20         | FR79      |
| 6  | 24                 | 2016                 | 6              | Florent               | H 1ERS DP 16/17                   | 73,00          | FR76      |

Manuel de formation Cocwinelle Agent Comptable / Prélèvement

À partir de cette liste, il est possible de :

- Générer 🖾 le recouvrement,
- **Consulter** le détail du recouvrement,
- Modifier le recouvrement,
- Enregistrer le recouvrement.

Les recouvrements peuvent être générés soit un par un, soit par sélection multiple (dans la limite de 100 échéances).

Important : Les recouvrements doivent être générés dans l'ordre chronologique des échéances à effectuer.

## 2. Génération des recouvrements par prélèvement automatique

#### 2.1. Génération des recouvrements

Depuis la liste des échéances en attente, sélectionnez une ou plusieurs lignes, puis générer un recouvrement avec l'icône ou la touche [F11] du clavier.

| Echéancier<br>Iontant              | de prélèvement<br>214,20 Objet IN 1S INT 16/17                                                                             | Références bancaires à prélever                                                                           |
|------------------------------------|----------------------------------------------------------------------------------------------------|----------------------------------------------------------------------------------------------------|
| iers 5<br>Schéancier<br>cheance N° | i03884         Samir           19         Exercice         2016           6         Nº Autorisation Prélèvement         19 | Code Remise en banque PRL Prélèvement automatique<br>Références comptables<br>Objet PRL6/19, 1S INT 16/17 |
| ate prévue P                       | rélèvement 10/03/2017                                                                                                    | Centre EP Journal RVT Recouvrement<br>Cpt.Trésor 5116 Cpt. Tiers 47185                                    |
|                                    |                                                                                                    |                                                                                                    |
|                                    |                                                                                                    |                                                                                                    |
| /érification                       | Etablissement Centre                                                                                                    |                                                                                                    |
| /érification<br>des<br>écritures   | Etablissement Centre                                                                                                    | Débit Crédit                                                                                              |

Aucune donnée liée à l'échéancier ne peut être modifiée au moment du recouvrement (montant de l'échéance, RIB...).

Manuel de formation Cocwinelle Agent Comptable / Prélèvement

#### **Recouvrement simple**

Lorsque vous effectuez les recouvrements un par un, il est **possible** de consulter et modifier certains éléments du recouvrement :

- L'objet,
- Le code journal,
- Le compte de trésorerie,
- Le compte de tiers.

#### **Recouvrement multiple**

Il est possible de générer plusieurs recouvrements en même temps en sélectionnant plusieurs lignes.

Cocwinelle affiche le nombre d'échéances pour lesquelles il va générer un recouvrement.

Après votre confirmation, Cocwinelle génère les écritures de recouvrement et effectue le rapprochement avec les titres des échéanciers.

Si des anomalies sont constatées, elles sont affichées :

| Récapi   | tulatif génération des recouvrements                                         |          |
|----------|------------------------------------------------------------------------------|----------|
| <b>i</b> | La génération des recouvrements par prélèvement s'est déroulée correctement. | Imprimer |
|          | Détails >>                                                                   |          |
|          | Pour les visualiser, cliquer sur Détail ou Imprimer.                         |          |
|          | ОК                                                                           |          |

Important : Il est impossible en génération multiple, de modifier des informations sur les recouvrements (code journal, compte de trésorerie, compte tiers).

#### 2.2. Échéanciers ayants des titres associés

- Si des titres sont présents dans l'échéancier, Cocwinelle les sélectionne automatiquement par ordre de saisie chez l'ordonnateur, à partir des plus anciens :
  - o Les titres sélectionnés seront directement émargés au moment du recouvrement,
  - Si le montant de l'échéance est supérieur au montant en reste du (des) titre(s), Cocwinelle affiche un message d'avertissement et le recouvrement est réalisé sur un compte d'attente, sur le centre EP.
     Si le recouvrement est réalisé sur un compte d'attente, les titres de l'échéancier seront proposés dans le module de rapprochement automatique des écritures de recouvrement par prélèvement,
- Si aucun titre n'est présent dans l'échéancier, le recouvrement sera réalisé sur un compte d'attente (4718X).

## 2.3. Enregistrement du recouvrement

À l'enregistrement 📓 du recouvrement, Cocwinelle lance automatiquement :

- La génération des écritures comptables,
- La mise à jour des montants recouvrés des pièces,
- L'émargement automatique des titres concernés,
- L'enregistrement sur le recouvrement du numéro de période de l'échéancier,
- L'enregistrement sur le recouvrement du numéro d'échéancier.

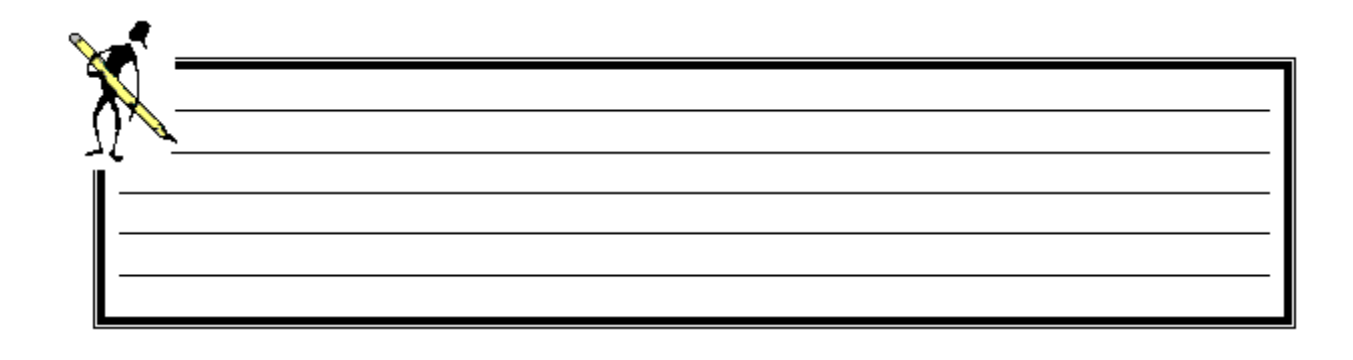

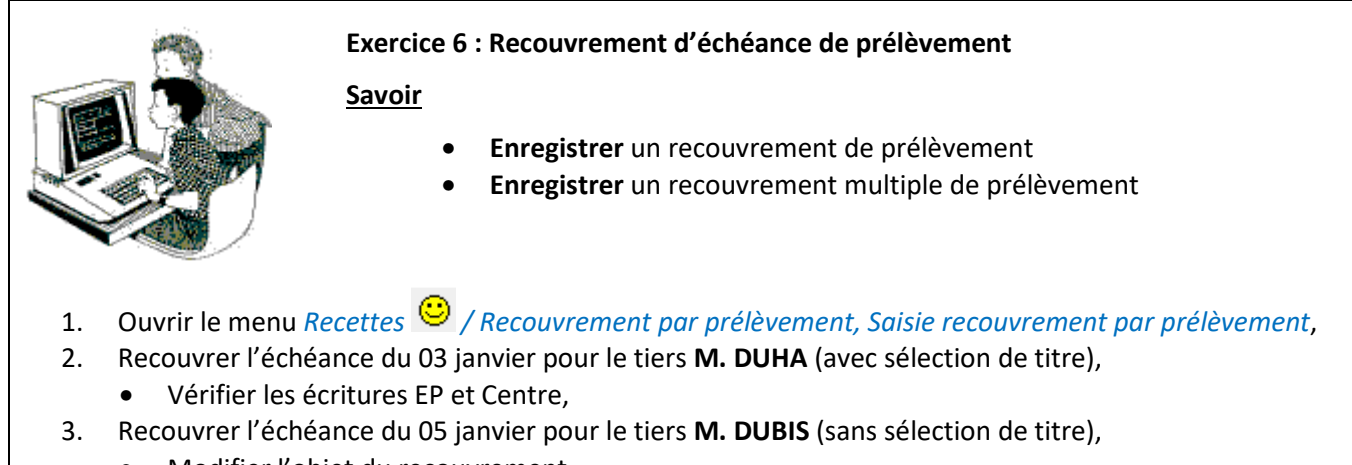

- Modifier l'objet du recouvrement,
- Vérifier les écritures EP,
- 4. Effectuer un recouvrement multiple sur les échéances du 05 janvier pour :
  - Le tiers M. DUFIL,
  - Le tiers **M. DUGRAIN**.

Prenez connaissance du détail du message de Cocwinelle.

# 3. L'historique des recouvrements par prélèvement

# Menu Fichier / Recettes 😊

Recettes / Recouvrement par prélèvement, Historique Recouvrement par prélèvement

La liste des recouvrements par prélèvement de l'exercice s'affiche.

| 🐻 Histor          | 😰 Historique des Recouvrements par prélèvement de l'exercice |                |                     |                       |         |             |                  |                   |                  |                |             |
|-------------------|--------------------------------------------------------------|----------------|---------------------|-----------------------|---------|-------------|------------------|-------------------|------------------|----------------|-------------|
| Code<br>Opération | Date                                                         | N°<br>recouvr. | N° op.<br>comptable | Objet du recouvrement | Montant | statut      | Nom tiers payeur | N°Bord<br>Prélèv. | N°<br>Echeancier | N°<br>Echéance | ^           |
| RPL               | 31/01/2017                                                   | 996            | 1344                | PRL4/446 M TERM       | 86,89   | Valide (AC) | André Franço     | 4                 | 446              | 4              | 1(          |
| RPL               | 31/01/2017                                                   | 997            | 1345                | PRL4/445 L S2 INT     | 213,60  | Valide (AC) | Claude           | 4                 | 445              | 4              | 1(          |
| RPL               | 31/01/2017                                                   | 998            | 1346                | PRL4-TIT 2472/2016    | 93,45   | Valide (AC) | Nathalie         | 4                 | 444              | 4              | 1(          |
| RPL               | 31/01/2017                                                   | 999            | 1347                | PRL4/443 A S3 I       | 181,10  | Valide (AC) | Denis            | 4                 | 443              | 4              | 1(          |
| RPL               | 31/01/2017                                                   | 1000           | 1348                | PRL4/442 E TC2        | 25,59   | Valide (AC) | ELOISE           | 4                 | 442              | 4              | 1(          |
| RPL               | 31/01/2017                                                   | 1001           | 1349                | PRL4-TIT 2858/2016    | 181,10  | Valide (AC) | Sylvain          | 4                 | 441              | 4              | 1(          |
| RPL               | 31/01/2017                                                   | 1002           | 1350                | PRL5/440 & A 16/1     | 180,70  | Valide (AC) | Renée            | 4                 | 440              | 5              | 1(          |
|                   |                                                              |                |                     |                       |         |             |                  |                   |                  |                | dama in the |

#### Depuis cette liste, il est possible de :

- Éditer 🚔 des listes libres,
- Visualiser <sup>1</sup> le détail de l'écriture d'un recouvrement,
- Annuler A un recouvrement.

#### 3.1. Annulation d'un recouvrement

L'annulation d'un recouvrement par prélèvement s'effectue depuis l'*Historique des recouvrements* par prélèvements.

- Sélectionnez le recouvrement à annuler,
- Annulez 🗛 le recouvrement,
  - Si le recouvrement est présent dans un bordereau de prélèvement, Cocwinelle affiche :

| Informat | ions sur l'opération de rectification                                                                                                    |  |
|----------|----------------------------------------------------------------------------------------------------|--|
| ⚠        | Cette opération de rectification annule un prélèvement déjà émis dans un fichier-<br>Veuillez relancer la génération du fichier et de l'édition du bordereau |  |
|          | ОК                                                                                                    |  |

• Si le recouvrement par prélèvement est émargé, Cocwinelle désémarge et propose :

|                      | - CERT             | AINS MOUVEME                      | NTS DE L'ECRITURE Nº159                                | 3 A ANNULER SONT EN                            | IARGES -                   |
|----------------------|--------------------|-----------------------------------|--------------------------------------------------------|------------------------------------------------|----------------------------|
| - In formation       | Le sys<br>Chaque n | tème doit corrig<br>nouvement éma | ger totalement l'émargen<br>rgé de l'écriture ci-desso | nent avant d'annuler l<br>us sera désémargé au | l'écriture.<br>tomatiquent |
|                      | Centre             | Compte                            | DEBIT                                                  | CREDIT                                         | Statut émargement          |
|                      | EP                 | 47185                             | ,00                                                    | 149,57                                         | A corriger par le système  |
| Détail de l'écriture | EP                 | 5116                              | 149,57                                                 | ,00                                            |                            |
| de trésorerie à      |                    | TOTAL                             | 149,57                                                 | 149,57                                         |                            |
| Quitter Cor          | riger l'émar       | gement et Poursu                  | ivre >>                                                |                                                |                            |

- Si vous voulez poursuivre l'annulation du paiement, cliquez sur « Corriger l'émargement et Poursuivre », sinon cliquez sur « Quitter »,
- o Confirmez la suppression des émargements existants,
- Précisez la date de rejet :

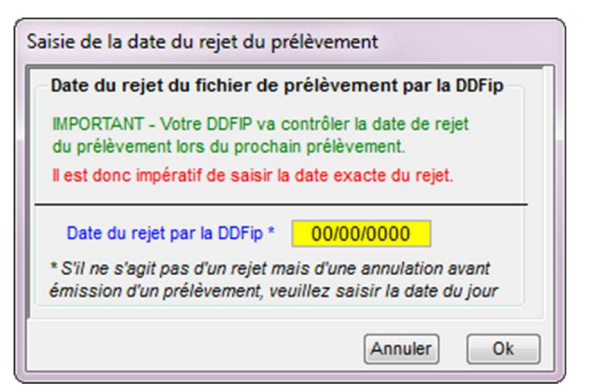

• Cocwinelle demande ensuite de régulariser l'échéancier :

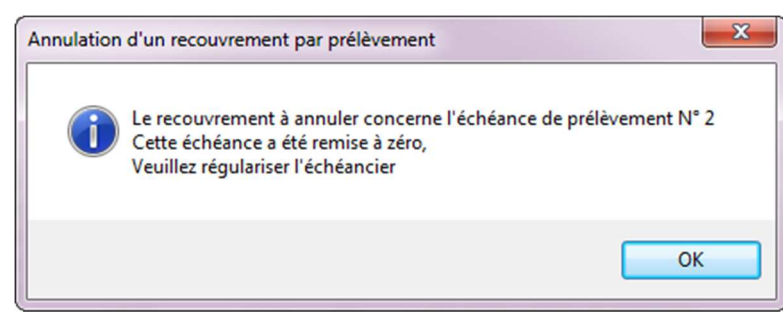

 L'échéancier est affiché avec l'échéance annulée à zéro. L'annulation et la date de rejet sont initialisées dans la colonne **Observation 1**.

| A                                                |                                           |                                                                                                    |                                                                                                  |                                                                                                    |                                                                        |              |                                                                                                    | _                                                           |                                                                                            |                    |                                       |           |                                           |
|--------------------------------------------------|-------------------------------------------|----------------------------------------------------------------------------------------------------|--------------------------------------------------------------------------------------------------|----------------------------------------------------------------------------------------------------|------------------------------------------------------------------------|--------------|----------------------------------------------------------------------------------------------------|-------------------------------------------------------------|--------------------------------------------------------------------------------------------|--------------------|---------------------------------------|-----------|-------------------------------------------|
| Autori                                           | satio                                     | n de preieven                                                                                              | ient                                                                                             |                                                                                                    |                                                                        | Florence     | 503442                                                                                                    |                                                             | N° ai                                                                                      | utorisation or     | rélèvemen                             | t 3462    |                                           |
|                                                  |                                           |                                                                                                    | E                                                                                                |                                                                                                    |                                                                        | DIODOEC      | 303112                                                                                                    |                                                             |                                                                                            | 1265 00600 0       | 4740944                               | 722.64    | 4                                         |
| anque                                            |                                           | AISSE EPARGN                                                                                               | E                                                                                                |                                                                                                    |                                                                        | RIURGES      |                                                                                                    |                                                             | RID 14                                                                                     | 265 00600 0        | J4/16641                              | 133 61    |                                           |
| Monta                                            | nt                                        |                                                                                                    | Périodicité                                                                                      |                                                                                                    |                                                                        |              |                                                                                                    |                                                             | -                                                                                          | -                  |                                       |           |                                           |
| Montant                                          | Initial                                   | 897,44                                                                                                    | Nombre 6                                                                                         | Туре М                                                                                                    | lensue                                                                 |              | Objet DESCHAMPS                                                                                                    | CINT                                                        | +E TST2 16/1                                                                               | 7                  |                                       |           |                                           |
| 7-                                               | Final                                     | 897,44                                                                                                    | Jour 10                                                                                          | 1er Mois                                                                                                    |                                                                        | 2 2017       | Echéancier Nº 2                                                                                                    | 2                                                           | Créé                                                                                       | le 12/01/20        | 17                                    |           |                                           |
| ecalcul                                          | ente                                      | ire                                                                                                    |                                                                                                  |                                                                                                    |                                                                        |              |                                                                                                    |                                                             |                                                                                            |                    |                                       |           |                                           |
| aicia d'                                         |                                           | mmentaire noon                                                                                             | ible                                                                                             |                                                                                                    |                                                                        |              |                                                                                                    |                                                             |                                                                                            |                    |                                       |           |                                           |
| nnulat                                           | tion d                                    | u recouvreme                                                                                               | ent de l'éche                                                                                    | ance Nº 2                                                                                                    |                                                                        |              |                                                                                                    |                                                             |                                                                                            |                    |                                       |           |                                           |
| Annulat                                          | tion d                                    | lu recouvreme<br>Date                                                                                      | ent de l'éche<br>Montant                                                                         | ance Nº 2<br>Montant F                                                                                                    | Final                                                                  | Recouvré O/I | N Rib                                                                                                    | ſ                                                           | Date rejet                                                                                 | Obs                | servation 1                           | 1         |                                           |
| Annulat                                          | tion d                                    | Date<br>10/02/2017                                                                                         | ent de l'éche<br>Montant<br>149,5                                                                | Montant F                                                                                                    | Final<br>149,57                                                        | Recouvré O/I | N Rib                                                                                                    | 58417                                                       | Date rejet<br>00/00/0000                                                                   | Obs                | servation 1                           | 1         | -                                         |
| Annulat                                          | tion d                                    | Date<br>10/02/2017<br>10/03/2017                                                                           | ent de l'éch<br>Montant<br>149,5<br>149,5                                                        | Montant F<br>7 1                                                                                                    | Final<br>149,57<br>0                                                   | Recouvré O/I | N Rib<br>14265 00600 04716<br>14265 00600 04716                                                                                                    | 58417<br>58417                                              | Date rejet<br>00/00/0000<br>14/04/2017                                                     | Obs<br>Rec.Annulé  | servation 1                           | 2017      |                                           |
| nnulat                                           | 1<br>2<br>3                               | Date<br>10/02/2017<br>10/03/2017<br>10/04/2017                                                             | ent de l'éch<br>Montant<br>149,5<br>149,5<br>149,5                                               | Montant F<br>7 1<br>7 7<br>7 1                                                                                                    | Final<br>149,57<br>0<br>149,57                                         | Recouvré O/I | N Rib<br>14265 00600 04716<br>14265 00600 04716<br>14265 00600 04716                                                                                                    | 58417<br>58417<br>58417                                     | Date rejet<br>00/00/0000<br>14/04/2017<br>00/00/0000                                       | Obs<br>Rec.Annulé  | ervation 1                            | 2017      | •<br>                                     |
| innulat                                          | tion d<br>1<br>2<br>3<br>4                | Lu recouvreme<br>Date<br>10/02/2017<br>10/03/2017<br>10/04/2017<br>10/05/2017                              | ent de l'éch<br>Montant<br>149,5<br>149,5<br>149,5<br>149,5                                      | Montant F<br>Montant F<br>7<br>7<br>7<br>7<br>7<br>7<br>1<br>7                                                                                                    | Final<br>149,57<br>0<br>149,57<br>149,57                               | Recouvré O/I | Rib           14265 00600 04716           14265 00600 04716           14265 00600 04716           14265 00600 04716           14265 00600 04716           14265 00600 04716           14265 00600 04716                                                                                     | 58417<br>58417<br>58417<br>58417                            | Date rejet<br>00/00/0000<br>14/04/2017<br>00/00/0000<br>00/00/0000                         | Obs<br>Rec.Annulé  | ervation 1                            | 2017      | •                                         |
| jouter _                                         | tion d<br>1<br>2<br>3<br>4<br>5           | Date<br>Date<br>10/02/2017<br>10/03/2017<br>10/04/2017<br>10/05/2017<br>10/06/2017                         | ent de l'éch<br>Montant<br>149,5<br>149,5<br>149,5<br>149,5<br>149,5                             | Montant I           7         1           7         1           7         1           7         1           7         1           7         1           7         1           7         1           7         1           7         1                                                                                                    | Final<br>149,57<br>0<br>149,57<br>149,57                               | Recouvré O/I | Rib           14265 00600 04716           14265 00600 04716           14265 00600 04716           14265 00600 04716           14265 00600 04716           14265 00600 04716           14265 00600 04716           14265 00600 04716                                                         | 68417<br>68417<br>68417<br>68417<br>68417                   | Date rejet<br>00/00/0000<br>14/04/2017<br>00/00/0000<br>00/00/0000<br>00/00/0000           | Obs<br>Rec.Annulé  | ervation 1                            | 2017      | •                                         |
| ijouter                                          | tion d<br>1<br>2<br>3<br>4<br>5<br>6      | Date<br>Date<br>10/02/2017<br>10/03/2017<br>10/04/2017<br>10/05/2017<br>10/06/2017<br>10/07/2017           | ent de l'éch<br>Montant<br>149,5<br>149,5<br>149,5<br>149,5<br>149,5<br>149,5                    | Montant f           7         1           7         1           7         1           7         1           7         1           9         1                                                                                                    | Final<br>149,57<br>0<br>149,57<br>149,57<br>149,59                     | Recouvré O/  | Rib           14265 00600 04716           14265 00600 04716           14265 00600 04716           14265 00600 04716           14265 00600 04716           14265 00600 04716           14265 00600 04716           14265 00600 04716           14265 00600 04716                             | 58417<br>58417<br>58417<br>58417<br>58417<br>58417<br>58417 | Date rejet<br>00/00/0000<br>14/04/2017<br>00/00/0000<br>00/00/0000<br>00/00/0000<br>00/00/ | Obs<br>Rec.Annulé  | ervation 1                            | 2017      |                                           |
| Annulat<br>⊒<br>jouter _<br>]<br>épartir         | tion d<br>1<br>2<br>3<br>4<br>5<br>6      | Date<br>Date<br>10/02/2017<br>10/03/2017<br>10/04/2017<br>10/05/2017<br>10/06/2017<br>10/07/2017<br>Total  | ent de l'éch<br>Montant<br>149,5<br>149,5<br>149,5<br>149,5<br>149,5<br>149,5<br>149,5<br>897,4  | Montant F           7         1           7         1           7         1           7         1           7         1           7         1           9         1           4         7                                                                                                    | Final<br>149,57<br>0<br>149,57<br>149,57<br>149,59<br>149,59<br>747,87 | Recouvré O/  | Rib           14265 00600 04716           14265 00600 04716           14265 00600 04716           14265 00600 04716           14265 00600 04716           14265 00600 04716           14265 00600 04716                                                                                     | 58417<br>58417<br>58417<br>58417<br>58417<br>58417          | Date rejet<br>00/00/0000<br>14/04/2017<br>00/00/0000<br>00/00/0000<br>00/00/0000<br>00/00/ | Obs<br>Rec.Annulé  | ervation 1                            | 2017      |                                           |
| Annulat<br>⊒<br>jouter _<br>]<br>épartir         | tion d<br>1<br>2<br>3<br>4<br>5<br>6      | Date<br>Date<br>10/02/2017<br>10/03/2017<br>10/04/2017<br>10/05/2017<br>10/06/2017<br>10/07/2017<br>Total  | ent de l'échi<br>Montant<br>149,5<br>149,5<br>149,5<br>149,5<br>149,5<br>149,5<br>149,5<br>897,4 | Montant F           7         1           7         1           7         1           7         1           7         1           9         1           4         7                                                                                                    | Final<br>149,57<br>149,57<br>149,57<br>149,57<br>149,59<br>747,87      | Recouvré O/I | Rib           14265 00600 04716           14265 00600 04716           14265 00600 04716           14265 00600 04716           14265 00600 04716           14265 00600 04716           14265 00600 04716                                                                                     | 68417<br>68417<br>68417<br>68417<br>68417<br>68417          | Date rejet<br>00/00/0000<br>14/04/2017<br>00/00/0000<br>00/00/0000<br>00/00/0000<br>00/00/ | Obs<br>Rec.Annulé  | ervation 1                            | 2017      |                                           |
| Annulat<br>⊒c<br>jouter _<br>jouter _<br>épartir | tion d<br>1<br>2<br>3<br>4<br>5<br>6      | Date<br>Date<br>10/02/2017<br>10/03/2017<br>10/04/2017<br>10/05/2017<br>10/06/2017<br>10/07/2017<br>Total  | ent de l'échi<br>Montant<br>149,5<br>149,5<br>149,5<br>149,5<br>149,5<br>149,5<br>149,5<br>897,4 | Amount and a second second sec | Final<br>149,57<br>149,57<br>149,57<br>149,59<br>747,87                | Recouvré O/I | Rib           14265 00600 04716           14265 00600 04716           14265 00600 04716           14265 00600 04716           14265 00600 04716           14265 00600 04716           14265 00600 04716           14265 00600 04716           14265 00600 04716                             | 58417<br>58417<br>58417<br>58417<br>58417<br>58417<br>58417 | Date rejet<br>00/00/0000<br>14/04/2017<br>00/00/0000<br>00/00/0000<br>00/00/0000<br>00/00/ | Obs<br>Rec.Annulé  | servation 1<br>le 14/04/2             | 2017      |                                           |
| iouter<br>iouter<br>épartir                      | tion d<br>1<br>2<br>3<br>4<br>5<br>6<br>< | Date<br>Date<br>10/02/2017<br>10/03/2017<br>10/04/2017<br>10/05/2017<br>10/06/2017<br>10/07/2017<br>Total  | ent de l'échi<br>Montant<br>149,5<br>149,5<br>149,5<br>149,5<br>149,5<br>149,5<br>149,5<br>897,4 | Amount and a second second sec | Final<br>149,57<br>0<br>149,57<br>149,57<br>149,57<br>149,59<br>747,87 | Recouvré O/I | Rib           14265 00600 04716           14265 00600 04716           14265 00600 04716           14265 00600 04716           14265 00600 04716           14265 00600 04716           14265 00600 04716           14265 00600 04716           14265 00600 04716           14265 00600 04716 | 58417<br>58417<br>58417<br>58417<br>58417<br>58417<br>58417 | Date rejet<br>00/00/0000<br>14/04/2017<br>00/00/0000<br>00/00/0000<br>00/00/0000<br>00/00/ | Cobs<br>Rec.Annulé | servation 1<br>le 14/04/2<br>Centre N | 2017      |                                           |
| iouter _<br>jouter _<br>iouter _                 | tion d<br>1<br>2<br>3<br>4<br>5<br>6<br>✓ | Date<br>10/02/2017<br>10/03/2017<br>10/04/2017<br>10/05/2017<br>10/06/2017<br>10/07/2017<br>Total<br>Titre | ent de l'éch<br>Montant<br>149,5<br>149,5<br>149,5<br>149,5<br>149,5<br>897,4<br>Tiers           | Amount and a second second sec | Final<br>149,57<br>0<br>149,57<br>149,57<br>149,59<br>747,87           | Recouvré O/I | Rib           14265 00600 04716           14265 00600 04716           14265 00600 04716           14265 00600 04716           14265 00600 04716           14265 00600 04716           14265 00600 04716           14265 00600 04716           14265 00600 04716           14265 00600 04716 | 58417<br>58417<br>58417<br>58417<br>58417<br>58417<br>58417 | Date rejet<br>00/00/0000<br>14/04/2017<br>00/00/0000<br>00/00/0000<br>00/00/0000<br>00/00/ | Cbs<br>Rec.Annulé  | ele 14/04/2                           | 2017<br>• | Le le le le le le le le le le le le le le |

- À la validation de la modification de l'échéancier, Cocwinelle propose d'enregistrer l'écriture d'annulation de recouvrement (ORE) et lance l'édition du nouvel échéancier,
- Le recouvrement sur prélèvement passe à l'état Annulé.

Il est inutile de faire un émargement entre l'opération de rectification et l'écriture de trésorerie. Cet émargement est fait automatiquement par Cocwinelle.

#### Émargements complexes

Dans le cas d'un émargement complexe, ce qui est souvent le cas en prélèvements automatiques, Cocwinelle affiche un message d'erreur :

| Erreurs dans la fenêtre : Annulation de l'opération N° 2664                                                        |        |  |  |  |  |  |  |  |
|----------------------------------------------------------------------------------------------------|--------|--|--|--|--|--|--|--|
| Errour : Appulation de l'onération impossible                                                                      |        |  |  |  |  |  |  |  |
| Cartains mouvements de l'onération à annuler sont émargés                                                          |        |  |  |  |  |  |  |  |
| Le système ne peut corriger l'émargement car celui-ci est trop complexe (Plus de 2 mouvements<br>émargés ensemble) |        |  |  |  |  |  |  |  |
| Vous devez corriger l'émargement manuellement dans le module d'émargement avant d'a<br>l'écriture                  | nnuler |  |  |  |  |  |  |  |
|                                                                                                    |        |  |  |  |  |  |  |  |
|                                                                                                    |        |  |  |  |  |  |  |  |
| Aide Imprimer                                                                                                    | Fermer |  |  |  |  |  |  |  |

Manuel de formation Cocwinelle Agent Comptable / Prélèvement

Vous devez alors procéder en deux étapes :

• Première étape

Menu Fichier / Autres opérations 😫

Autres opérations / Émargement manuel 塍

Annuler l'émargement du recouvrement par prélèvement,

• Deuxième étape

Menu Fichier / Recettes 😊

Recettes / Recouvrement par prélèvement, Historique Recouvrement par prélèvement

Annuler le recouvrement.

#### 3.2. Opération Comptable de Rectification

Il est **impossible** de passer une opération de rectification sur un recouvrement par prélèvement. Il faut passer par la procédure d'annulation de recouvrement par prélèvement.

Cocwinelle affiche une erreur bloquante :

| Erreurs dans la fenêtre : Saisie d'une Opératio                                                                                         | on de rectification                                                                                                    |  |  |  |  |  |  |
|----------------------------------------------------------------------------------------------------|----------------------------------------------------------------------------------------------------|--|--|--|--|--|--|
| Erreur: Opération impossible                                                                                                    |                                                                                                    |  |  |  |  |  |  |
| La Ligne N° 1 ne peut emarger un Recouvre<br>Vous devez utiliser la procédure d'annulation<br>historiques de recouvrement par prélèveme | ement par Preievement<br>n de recouvrement par prélèvement (dans les<br>ent) afin de remettre l'échéancier de prélèvement à jour |  |  |  |  |  |  |
|                                                                                                    |                                                                                                    |  |  |  |  |  |  |
|                                                                                                    |                                                                                                    |  |  |  |  |  |  |
|                                                                                                    |                                                                                                    |  |  |  |  |  |  |
|                                                                                                    | Aide Imprimer Fermer                                                                                                    |  |  |  |  |  |  |
|                                                                                                    |                                                                                                    |  |  |  |  |  |  |

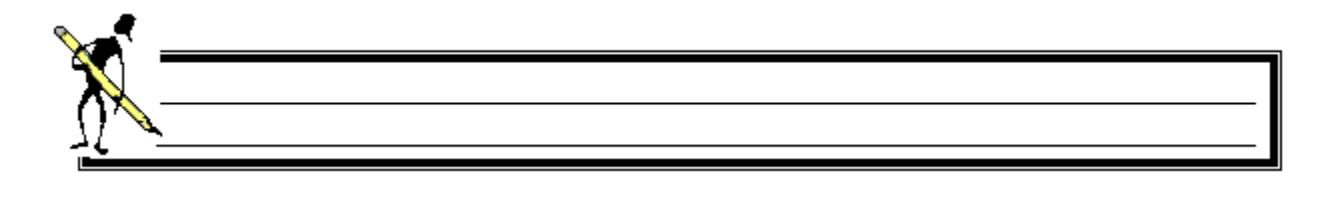

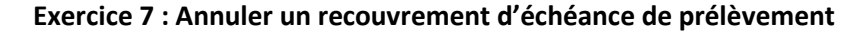

<u>Savoir</u>

- Annuler un recouvrement de prélèvement
- 1. Ouvrir le menu Recettes <sup>(2)</sup> / Recouvrement par prélèvement, Historique des recouvrements par prélèvement,
- 2. Le dernier prélèvement effectué sur l'échéancier de M DUBIS vient d'être rejeté :
  - Annuler ce recouvrement par prélèvement (date de rejet : 11/01/2019),
  - Modifier l'échéancier en ajoutant 1 mensualité pour conserver le montant final de l'échéancier.

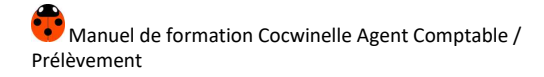

# VII.Le prélèvement automatique

Le module des prélèvements automatiques permet de générer les prélèvements automatiques, d'en consulter l'historique et de valider le calendrier de la Banque de France (cf. paragraphe *Banque de France*).

# 1. Émission du fichier de prélèvement automatique

# Menu Fichier / Recettes 🙂

#### Recettes / Prélèvement automatique, En attente

La liste des bordereaux de recouvrement en attente de prélèvement s'affiche.

| C | Date de Recouvrement en attente de prélèvement                                                                                                    |                             |           |                  |                                  |                               |                                                                     |                                     |  |  |
|---|----------------------------------------------------------------------------------------------------|-----------------------------|-----------|------------------|----------------------------------|-------------------------------|---------------------------------------------------------------------|-------------------------------------|--|--|
|   | Liste des date d'échéances récouvrées en attente de prélèvement (SEPA)<br>Depuis le 01/01/2017, le délai interbancaire est passé à 2 jours ouvrés + 1 jour de traitement) |                             |           |                  |                                  |                               |                                                                     |                                     |  |  |
|   |                                                                                                    | Date échéance<br>en attente | Type SEPA | Total à Prélever | Nbre<br>Prélevement<br>à générer | Nb Jours<br>avant<br>échéance | Date d'envoi minimum<br>conseillée (3 jrs ouvrés avant<br>échéance) | Nbre jour<br>minimum<br>avant envoi |  |  |
|   | 1                                                                                                    | 10/03/2017                  | RECURRENT | 583,10           | 3                                | -35                           | 07/03/17                                                            | -38                                 |  |  |

Sélectionnez la première date d'échéance pour lancer la génération du fichier P de prélèvement :

| 🐻 Génér                                | ation du bo                               | ordereau de                     | prélèvement SEPA de       | s échéances du 10/03/2017                                                                                        |                                          |                           | - • ×                                |
|----------------------------------------|-------------------------------------------|---------------------------------|---------------------------|----------------------------------------------------------------------------------------------------|------------------------------------------|---------------------------|--------------------------------------|
| Référer<br>DDFIP<br>IBAN FR<br>Rib 111 | rces Remetta<br>7611111111<br>11 11111 11 | int<br>1111111111<br>1111111111 | 11148 BIC AA<br>48 ICS FR | Guichet         111           AAFRAAAAA         Compte         000           R11111111111         IC         A11 | 11 DATE<br>0000 Echéance<br>1 Prélèvemen | BDF Fermée O/N 10/03/2017 | N° National<br>Emeteur<br>NNE 546874 |
| Liste des l                            | recouvremen                               | nts en attente                  | e de prelèvement (RECL    | IRRENT)                                                                                                    |                                          |                           |                                      |
| Exerc.<br>Echéancie                    | N°<br>Echéancier                          | N°<br>Echeance                  | Tiers                     | Objet                                                                                                    | Montant N°<br>Recourt                    | IBAN                      | BIC                                  |
| 2017                                   | 4                                         | 2                               | MYLENE                    | PRL2/4 D AQU                                                                                                    | 187,30 1075                              | FR76                      | State State                          |
| 2017                                   | 3                                         | 2                               | MARIE                     | PRL2/3 M                                                                                                    | 181,60 1076                              | FR76                      | HE CHECK                             |
| 2016                                   | 19                                        | 6                               | Samir                     | PRL6/19. N 1S                                                                                                    | 214,20 1078                              | FR76                      |                                      |
|                                        |                                           |                                 | Nbre = 3                  | TOTAL                                                                                                    | 583,10                                   |                           |                                      |
|                                        |                                           |                                 |                           | - 11                                                                                                    |                                          |                           |                                      |

- Renseignez la date de prélèvement, elle correspond à la date d'échéance si :
  - La Banque de France est ouverte à la date d'échéance,
  - o Les délais interbancaires sont respectés,

- À l'enregistrement 🛍 de la génération du bordereau de prélèvement, Cocwinelle :
  - o Enregistre le nouveau bordereau de prélèvement,
  - Génère le fichier de prélèvement. Son format dépend de l'option « Télétranmission/Disquette » sélectionnée sur la fiche de l'établissement (cf. chapitre
  - o Fiche établissement),
  - Lance l'édition des documents appropriés :
    - Liste des prélèvements transmis,
    - Bordereau d'accompagnement du fichier SEPA.

## 2. Consultation des fichiers de prélèvements émis

### Menu Fichier / Recettes 🙂

#### Recettes / Prélèvement automatique, Historique des prélèvements

Depuis la liste des bordereaux de prélèvements automatiques, il est possible de :

- Générer ou re-générer le fichier de prélèvement,
- Modifier le numéro de remise : il s'agit d'un numéro interne dans le fichier de prélèvement. Ce numéro n'est à changer qu'à la demande de la Banque de France.
- Éditer les documents suivants :
  - o Bordereau d'accompagnement de la disquette,
  - o Bordereau d'accompagnement du fichier SEPA,
  - o Bordereau d'accompagnement du fichier Télétransmis,
  - o Liste des prélèvements transmis.

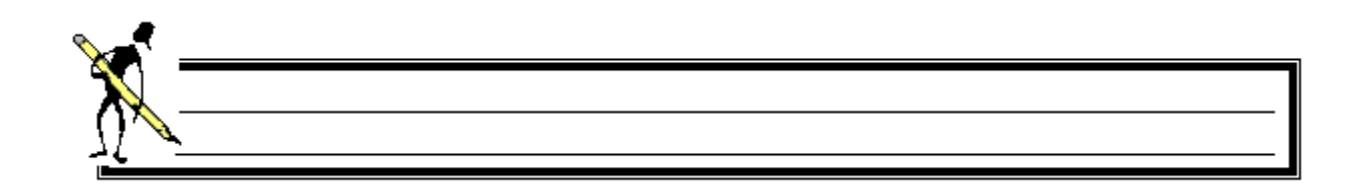

Exercice 8 : Émission d'un fichier de Prélèvement

Savoir

- Émettre un fichier de prélèvement
- 1. Ouvrir le menu Recettes 🤒 / Prélèvement automatique, En attente,
- 2. Émettre le fichier de prélèvement FIRST des échéances du 03 janvier :

Cocwinelle affiche un message d'avertissement non bloquant précisant que la date d'échéance est inférieure à la date de travail.

• Date de prélèvement : 02/12/2019,

Ne pas effectuer la copie du fichier disquette lors de la formation.

- 3. Ouvrir le menu Recettes 🧡 / Prélèvement automatique, Historique des prélèvements,
- 4. Consulter les historiques des bordereaux,
- 5. Consulter le contenu du dernier bordereau.

# 3. Récapitulatifs

Menu Fichier / Recettes 😊

Recettes / Récapitulatifs

Ce menu permet de :

• Consulter l'*Historique des titres inclus dans un échéancier,* Vous pouvez consulter un titre en double cliquant sur sa ligne.

Les titres faisant partie d'un échéancier de prélèvement en cours n'apparaissent plus dans la liste des titres à relancer.

Consulter l'*Historique des excédents de versement (PDI)* À la création d'un PDI, il est possible de saisir un numéro d'échéancier afin de comptabiliser les excédents de versement.

Les PDI annulés sont aussi affichés dans ce récapitulatif.

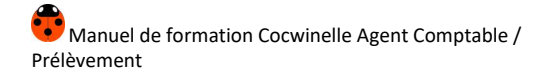

# VIII. Le rapprochement des écritures de recouvrement par prélèvement

Ce module permet de **générer automatiquement les écritures de rapprochement** entre les recouvrements par prélèvement (RPL) sur compte d'attente et les titres correspondants.

Menu Fichier / Autres opérations

Autres opérations / Rapprochement Écritures de prélèvement 🌋

# 1. Onglet Sélection des écritures à rapprocher

- Renseignez le tiers de l'échéancier ou le tiers de facturation associé dans l'échéancier,
- Précisez il le numéro d'échéancier.
   Cocwinelle propose les échéanciers ayant au moins un recouvrement en reste pour le tiers sélectionné.

Si la liste des échéanciers est vide, vérifiez :

- Qu'il y a au moins un recouvrement sur prélèvement en reste,
- Que le tiers de facturation est bien présent dans la liste des tiers associés à l'échéancier.
- Le compte RPL est à saisir uniquement si les recouvrements sur prélèvement en reste de l'échéancier concernent plusieurs comptes d'attente,
- Lancez la procédure de sélection des écritures de prélèvement à rapprocher 🧖

Cocwinelle affiche :

- La liste des recouvrements sur prélèvement en reste selon les critères demandés,
- La liste des titres à rapprocher de l'échéancier sélectionné pour le tiers de l'échéancier ou le tiers de facturation associé.

😃 La liste des titres à rapprocher est alimenté automatiquement par :

- L'ensemble des titres en reste sur l'échéancier,
- ET les autres titres en reste pour le(s) tiers associé(s) à l'échéancier et n'appartenant pas à un autre échéancier.

Les titres d'extourne ne sont pas proposés sur la liste.

|     | Rapproc                                        | heme    | nt d'écri       | itur | es d     | e RP        | L               |                                                     |                                                                |                    |              |                   | Cocwinell<br>RPL et les    | e réc<br>titres          | upère les<br>en atter |            |
|-----|------------------------------------------------|---------|-----------------|------|----------|-------------|-----------------|-----------------------------------------------------|----------------------------------------------------------------|--------------------|--------------|-------------------|----------------------------|--------------------------|-----------------------|------------|
| Sé  | ection                                         | des é   | critures        | à I  | rapp     | oroc        | her Ecriture de |                                                     |                                                                |                    |              |                   | THE CENCS                  | inneo                    | en atter              | ile ile    |
|     |                                                |         |                 |      |          |             |                 | E                                                   | Echéancier du tiers sélectionné ayant au moins un RPL en reste |                    |              |                   |                            |                          |                       |            |
| (   | Tiers de l'échéancier     Tiers de facturation |         |                 |      |          |             |                 | N° 19 2016 Montant<br>échéancier 2 142,00 écriture: |                                                                |                    |              |                   |                            | élection des<br>critures |                       |            |
|     | 503884                                         |         | Sa              | ami  | r        |             |                 |                                                     | 1                                                              | 1 1S INT 1         | 6/17         |                   |                            |                          |                       |            |
|     |                                                |         |                 |      |          |             |                 | Ti                                                  | ers échéar                                                     | cier .             | Sa           | mir               |                            |                          |                       | <b>1</b> 4 |
| Lis | te des r                                       | ecouv   | rement          | ts d | l'éci    | néar        | nce en reste    | c                                                   | Compte RPL                                                     |                    | 47185        |                   | Mo                         | ntant                    | calculé<br>ent en fo  | nction     |
|     | N°<br>Echéan                                   | ce E    | Date<br>cheance |      | l<br>Opé | V°<br>ratio | Crédit          |                                                     | Reste à Init                                                   | émarger<br>ial     | Monta        | int Emargé        | des montar                 | ts én                    | nargés d              | es titres  |
|     | 4                                              | 1       | 0/01/201        | 7    |          | 2           | 21              | 4,20                                                |                                                                | 214,20             |              | 184,34            | 29,8                       | 6 =                      |                       |            |
|     | 5                                              | 1       | 0/02/201        | 7    | 9        | 59          | 21              | 214,20 214,20 ,00                                   |                                                                |                    | 214,2        | 0                 |                            |                          |                       |            |
|     | 6                                              | 1       | 0/03/201        | 7    | 1        | 594         | 21              | 214,20 214,20 ,00 214,20                            |                                                                |                    |              |                   |                            |                          |                       |            |
| -   |                                                | _       |                 | _    |          |             |                 |                                                     |                                                                |                    |              |                   |                            | -                        | >> 5                  | Suivant    |
| Lis | te des t                                       | itres a | rappro          | che  | er (t    | itre        | s associés l'éc | hear                                                | ncier + titr                                                   | es du tie          | rs de fa     | icturation        |                            |                          |                       |            |
|     | exerci                                         | N° Tit  | e Co            | mpt  | e        | Cent        | Objet           | М                                                   | lontant                                                        | Reste<br>recouvrer | a<br>Initial | Montant<br>Emargé | Reste à<br>recouvrer Final |                          | Nom                   | Préno      |
|     | 2016                                           | 2 45    | 2 4             | 1112 | 2        | 01          | 1BACS / Pension |                                                     | 690,69                                                         |                    | 184,34       | 184,34            | 0,00                       |                          |                       | Samir      |
|     |                                                |         |                 |      |          |             |                 |                                                     |                                                                |                    | 184,34       | 184,34            | 0,00                       |                          |                       |            |
|     |                                                |         |                 |      |          |             |                 |                                                     |                                                                | _                  |              |                   |                            |                          |                       |            |
|     | Montant émargé<br>modifiable                   |         |                 |      |          |             |                 |                                                     |                                                                |                    |              |                   |                            |                          |                       |            |
| •   |                                                |         |                 |      | _        | _           |                 | _                                                   |                                                                | III                |              |                   |                            |                          |                       | •          |

Depuis cet onglet, il est possible de :

- **Modifier le montant émargé** d'un ou plusieurs titres : Cocwinelle recalcule alors automatiquement le montant émargé dans la liste des recouvrements d'échéance en reste,
- Mettre à zéro le montant émargé d'un ou plusieurs titres : ceux-ci resteront affichés dans la liste mais ne seront pas émargés,
- Ajouter 🔤 d'autres titres en reste : si un titre ajouté était déjà associé à un autre échéancier, Cocwinelle demande une confirmation afin d'associer le titre au nouvel échéancier,
- Supprimer des titres présents dans la liste,
- **Consulter l'émargement initial** de chaque mouvement correspondant au titre sélectionné s'il a commencé à être émargé,
- Générer les écritures de rapprochement
   >> Suivant

# 2. Onglet Écritures de rapprochement

Cet onglet présente les écritures centre et EP de rapprochement proposées par Cocwinelle en fonction des informations de l'onglet **Sélection des écritures à rapprocher**.

Les écritures de rapprochement sont composées :

- Écriture EP : d'un mouvement pour le montant total émargé des titres sur le compte d'attente,
- Écriture Centre : d'autant de mouvements que de centres et de comptes de tiers différents.

Manuel de formation Cocwinelle Agent Comptable / Prélèvement

Il est possible de :

- **Revenir sur le montant, le compte ou un centre** en utilisant le bouton voir pour modifier les informations de l'onglet Sélection des écritures à rapprocher,
- Modifier la date de l'écriture, initialisée par défaut à la date d'entrée dans Cocwinelle,
- Modifier l'objet de l'écriture, initialisé par défaut à « Rapporche RPL-Ech numéro d'échéancier/exercice de l'échéancier »,
- Modifier le code journal opération, initialisé par défaut à ODI,
- Enregistrer les écritures comptables
   Valider l'écriture
   et sortir de la fenêtre,
- Enregistrer les écritures comptables valider l'écriture et Nouveau et saisir un nouveau rapprochement de recouvrement par prélèvement.

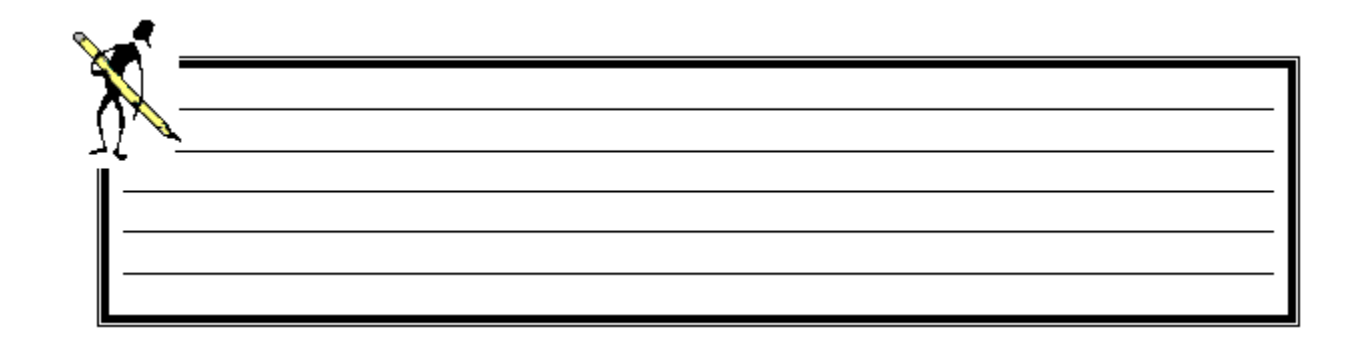

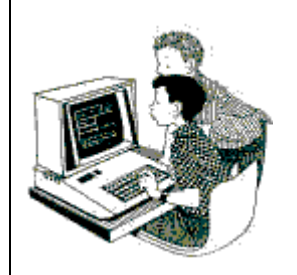

#### Exercice 9 : Rapprochement de recouvrement de RPL

<u>Savoir</u>

• **Rapprocher** des RPL et des titres de recette

#### Rapprochement de recouvrement partiel

Dans les exercices précédents, nous avons effectué le recouvrement d'une échéance pour **M. DUGRAIN** et généré le bordereau de prélèvement correspondant. Sans titre associé, le recouvrement a eu lieu sur compte d'attente. Depuis, un titre de ce tiers a été pris en charge par l'agent comptable.

1. Ouvrir le menu Autres opérations 🎏 / Rapprochement écritures de prélèvement 🗱

- 2. Rapprocher le recouvrement par prélèvement de M. DUGRAIN du titre de ce tiers :
  - Le tiers de l'échéancier est M. DUGRAIN,
  - Appeler son échéancier,
  - Effectuer la sélection des écritures,
  - Vérifier que :
    - o Le reste à émargé final du recouvrement est à 55 €,
    - Le titre est totalement émargé : son reste à recouvrer final est à 0 €,
  - Consulter les écritures >> Suivant établissement et centre,
  - Valider l'écriture.

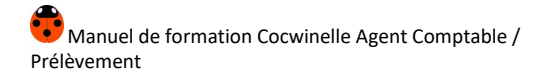

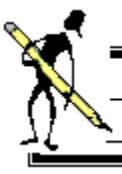

#### Exercice 10 : Rapprochement de recouvrement de RPL

<u>Savoir</u>

• Rapprocher des RPL et des titres de recette

#### Rapprochement de recouvrement sur un titre d'un autre tiers

- 1. Ouvrir le menu Recettes 🤒 / Recouvrement par prélèvement, Saisie recouvrement par prélèvement,
- 2. Effectuer le recouvrement par prélèvement de l'échéance du 05 janvier pour le tiers M. DUTRAY,
- 3. Ouvrir le menu Autres opérations 🎏 / Rapprochement écritures de prélèvement 🛸 ,
- 4. Rapprocher le recouvrement par prélèvement de M. DUTRAY avec le titre de M. DUZER :
  - Mettre à zéro le « Montant Émargé » sur le titre de M. DUTRAY,
  - Chercher 🛄 le titre du tiers **M. DUZER** (Montant 120 €),
  - Modifier le montant émargé du titre de M. DUZER,
  - Vérifier que :
    - o Le titre de M. DUTRAY n'est pas recouvré,
    - o Le reste à recouvrer du titre de M. DUZER est de 30,00 €,
    - o Le recouvrement par prélèvement est entièrement émargé,
  - Consulter les écritures établissement et centre,
  - Valider l'écriture.

# IX. Exercice complémentaire

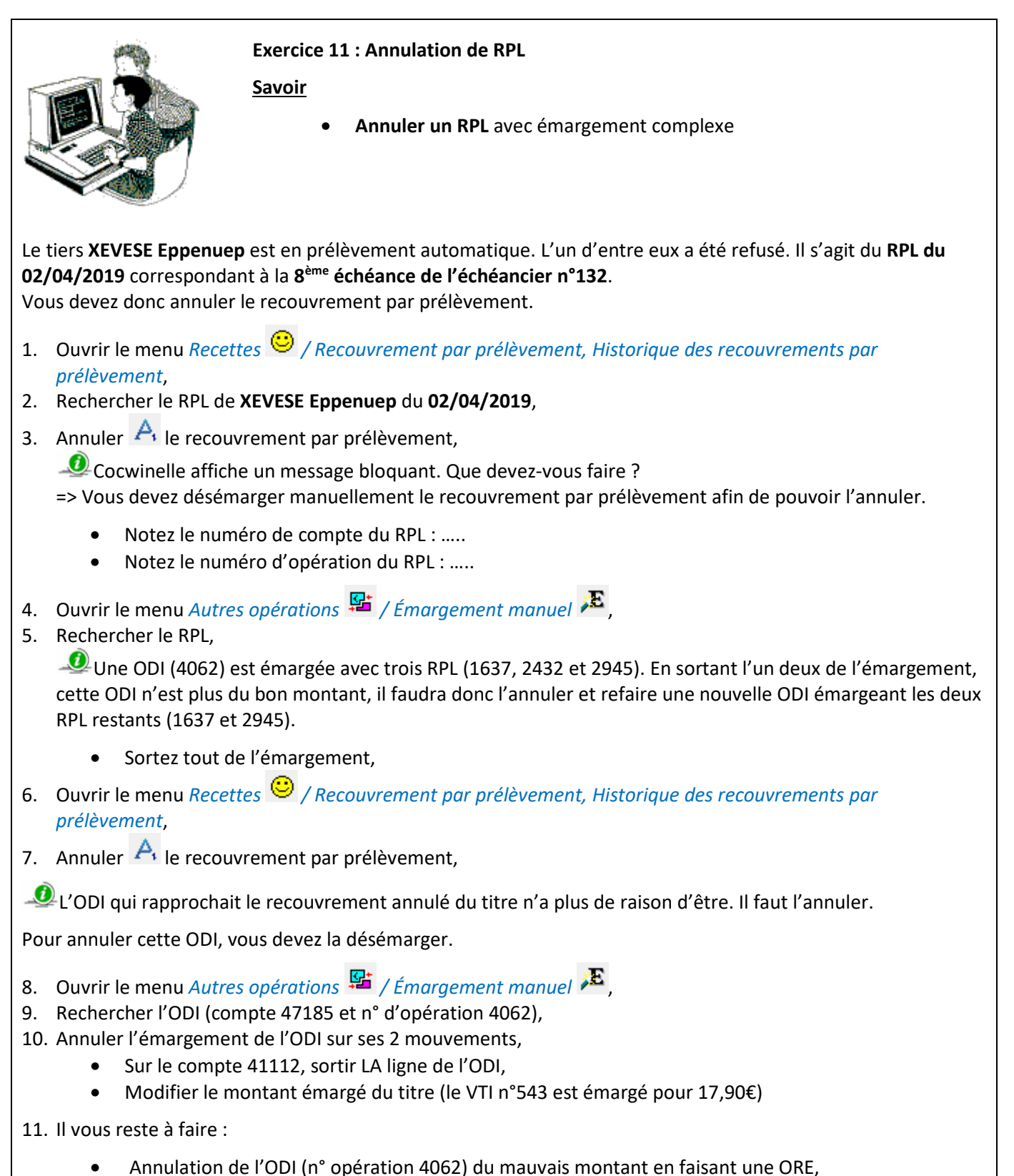

- Création d'une nouvelle ODI pour émarger le RPL (n° opération 2432) désémargé au point 5,
- Ajustement de vos OTR (point métier).

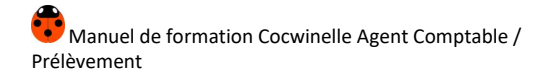

# X. Obtenir de l'aide

Pour toutes les informations que vous désirez et pour tous les problèmes que vous rencontrez, vous pouvez :

- Utiliser l'aide en ligne,
- Contacter la maintenance du logiciel COCWINELLE,
- Déposer une demande sur la conférence Cocwinelle ou sur le site support.

#### 1. Utiliser l'aide en ligne

Le moyen le plus rapide pour afficher l'aide est d'appuyer sur F1. Vous pouvez aussi utiliser le menu :

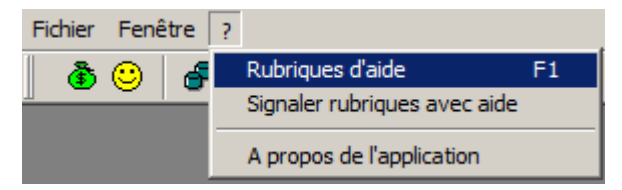

### 2. Contacter la maintenance

#### 2.1. La maintenance Cocwinelle

Horaires d'ouverture : <u>http://cnerta-support.fr/outils/contacter-lassistance.html</u>

• Du Lundi au Vendredi de 9h00 à 12h00 et de 14h00 à 17h00.

Numéro de la maintenance Cocwinelle Centre / ordo : 03.80.77.24.00, choix 2 Numéro de la maintenance Cocwinelle Agent comptable : 03.80.77.24.00, choix 1

Il peut vous être demandé le numéro de version sur laquelle vous travaillez. Pour cela, cliquez sur le point d'interrogation du premier écran du logiciel, puis sur l'option *A propos de l'application*.

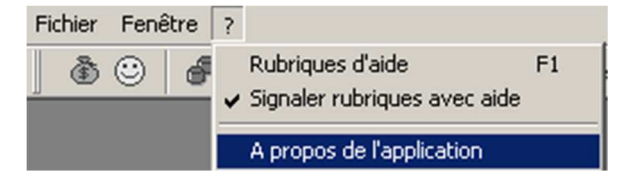

Lors d'un dépannage par télémaintenance, il peut également vous être demandé votre **numéro de LGA** (lga xx). Il se trouve en bas, à droite de votre écran :

| Cner | ta (lga3) | Euro (EUR) | Date travail: 28/01/2013 |
|------|-----------|------------|--------------------------|
|      |           | 1 7 F      |                          |

#### 2.2. La maintenance technique

La maintenance technique répond aux problèmes de sauvegarde, connexion TSE, matériel, problème d'impression...

Horaires d'ouverture : <u>http://cnerta-support.fr/outils/contacter-lassistance.html</u>

• Du Lundi au Vendredi de 9h00 à 12h00 et de 14h00 à 17h00.

Numéro de la maintenance Technique : 03.80.77.24.06

Vous pouvez également déposer un ticket à l'adresse suivante : <u>https://ticket.cnerta-support.fr</u>

## 3. Déposer une demande sur la conférence Cocwinelle

L'accès à la conférence Cocwinelle est possible si vous êtes abonné à la conférence générale "**conf\_LGA**" (accessible uniquement pour le secteur public sous **First Class**).

Si vous souhaitez avoir accès à cette conférence à partir de votre boîte nominative, il faut :

- Vérifier que la carte de visite du demandeur soit renseignée dans FirstClass (Fichier, Ouvrir, Profil ou Ctrl + 5),
- Faire une demande en appelant le service de maintenance.

#### 4. Utiliser le site support du Cnerta

L'aide Cocwinelle est disponible sur le site support d'Eduter-Cnerta : <u>http://cnerta-support.fr/consulter-les-aides-</u> <u>en-ligne.html</u>

Si vous n'avez pas accès à la conf\_Cocwinelle, vous pouvez remplir le formulaire de contact sur le site support <u>http://cnerta-support.fr/outils/nous-contacter.html</u>

| X        |  |  |
|----------|--|--|
| <u> </u> |  |  |
| Ĭ—       |  |  |
| II       |  |  |
| II       |  |  |
|          |  |  |

# XI. Liste des exercices

| Exercice 1 : Mise en place                                     | 10 |
|----------------------------------------------------------------|----|
| Exercice 2 : Mandat de prélèvement                             | 16 |
| Exercice 3 : Échéancier de Prélèvement                         | 26 |
| Exercice 4 : Création d'un Échéancier de Prélèvement           | 29 |
| Exercice 5 : Gestion des Échéanciers de Prélèvement            | 30 |
| Exercice 6 : Recouvrement d'échéance de prélèvement            | 34 |
| Exercice 7 : Annuler un recouvrement d'échéance de prélèvement |    |
| Exercice 8 : Émission d'un fichier de Prélèvement              | 40 |
| Exercice 9 : Rapprochement de recouvrement de RPL              | 44 |
| Exercice 10 : Rapprochement de recouvrement de RPL             | 45 |
| Exercice 11 : Annulation de RPL                                | 46 |
|                                                                |    |